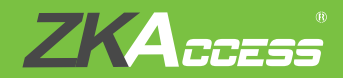

# **Quick Start Guide**

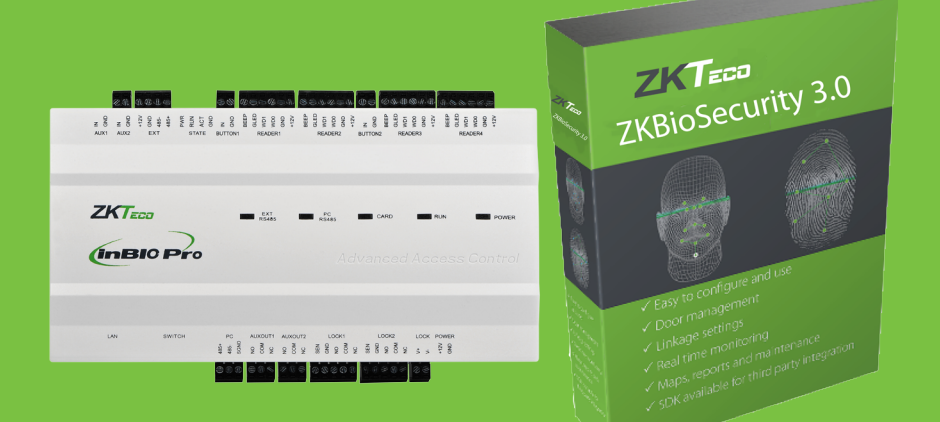

## InBio Pro + ZKBioSecurity 3.0

### CONTENT

| What's in the Box                                                | 2  |
|------------------------------------------------------------------|----|
| Optional Accessories                                             | 3  |
| Safety Precautions                                               | 4  |
| Product PIN Diagram                                              | 5  |
| LED Indicators                                                   | 6  |
| Product Dimension                                                | 7  |
| Installation of Panel & Cabinet                                  | 8  |
| Wiring Legend                                                    | 9  |
| Power Wiring Diagram                                             | 10 |
| Without Backup Battery                                           | 10 |
| With Backup Battery                                              | 10 |
| RS485 Fingerprint Reader Connection                              | 11 |
| DIP Switch Setting for RS485 Reader                              | 12 |
| Wiegand Connection                                               | 13 |
| REX Connections                                                  | 14 |
| Lock Connection                                                  | 15 |
| Connecting a Lock with External Power Supply                     |    |
| (Dry Contact)                                                    | 15 |
| Lock Connection                                                  | 16 |
| Switching Dry Contact to Wet Contact                             | 16 |
| Lock Connection                                                  | 17 |
| Normally Open Lock Powered From Lock Terminal<br>(Wet Contact)   | 17 |
| Normally Closed Lock Powered From Lock Terminal<br>(Wet Contact) | 17 |
| Aux. I/O Connection                                              | 18 |
| Aux. Input Connection                                            | 18 |
| Aux. Output Connection                                           | 18 |
| Ethernet Connection                                              | 19 |
| LAN Connection                                                   | 19 |
| Direct Connection                                                | 19 |
| Restore Factory Setting                                          | 20 |
| Restore factory setting                                          | 20 |
|                                                                  |    |
| Iroubleshooting                                                  |    |
| Electrical Specifications                                        | 23 |
| Specifications                                                   | 24 |

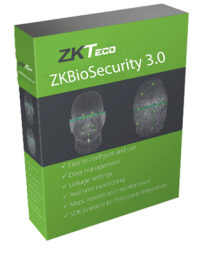

ZKBioSecurity Software Installation and Setup starts at Page 25

### What's in the Box

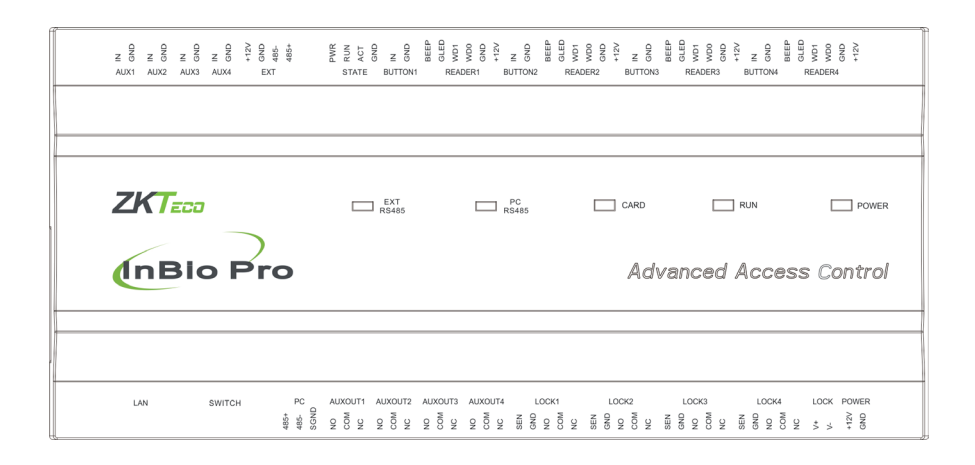

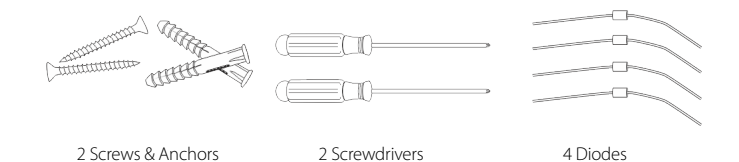

### **Optional Accessories**

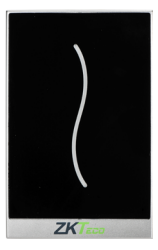

Wiegand Card Reader

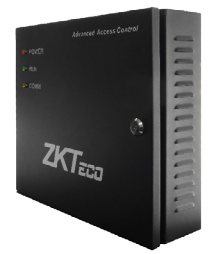

InBio Pro Cabinet

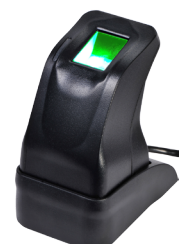

ZK4500 Enrollment reader

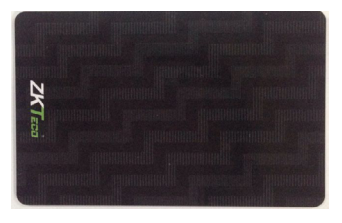

Prox Card

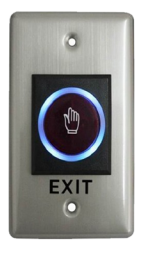

K1-1 Exit Button

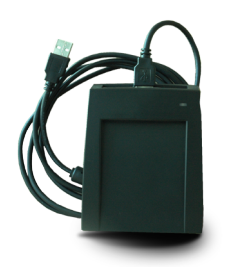

CR10E Card Enroller

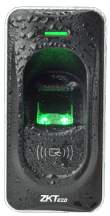

RS485 Fingerprint Reader

The following precautions are to keep users safe and prevent any damage. Please read carefully before installation.

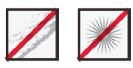

**Do not** install the device in a place subject to direct sunlight, humidity, dust or soot.

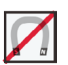

**Do not** place a magnet near the product. Magnetic objects such as magnets, CRTs, TVs, monitors or speakers may damage the device.

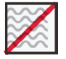

Do not place the device next to heating equipment.

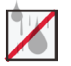

**Be careful** not to let liquid like water, drinks or chemicals leak inside the device.

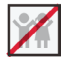

Do not let children touch the device without supervision.

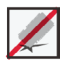

Do not drop or damage the device.

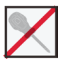

Do not disassemble, repair or alter the device.

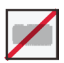

Do not use the device for any other purpose than specified.

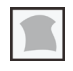

**Clean** the device often to remove dust on it. In cleaning, do not splash water on the device but clean it with a smooth cloth or towel.

Contact your supplier in case of a problem.

#### **Product PIN Diagram**

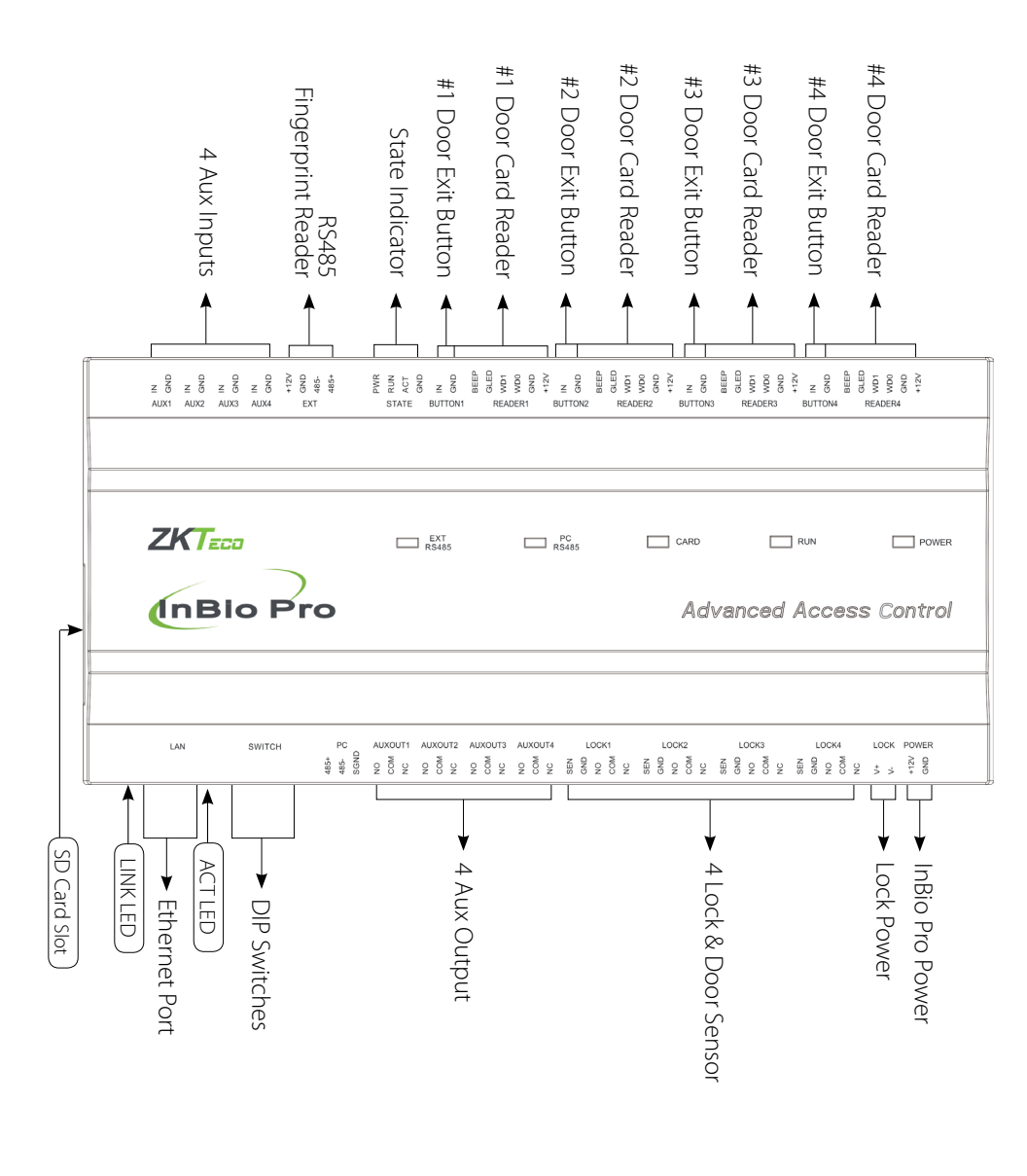

### LED Indicators

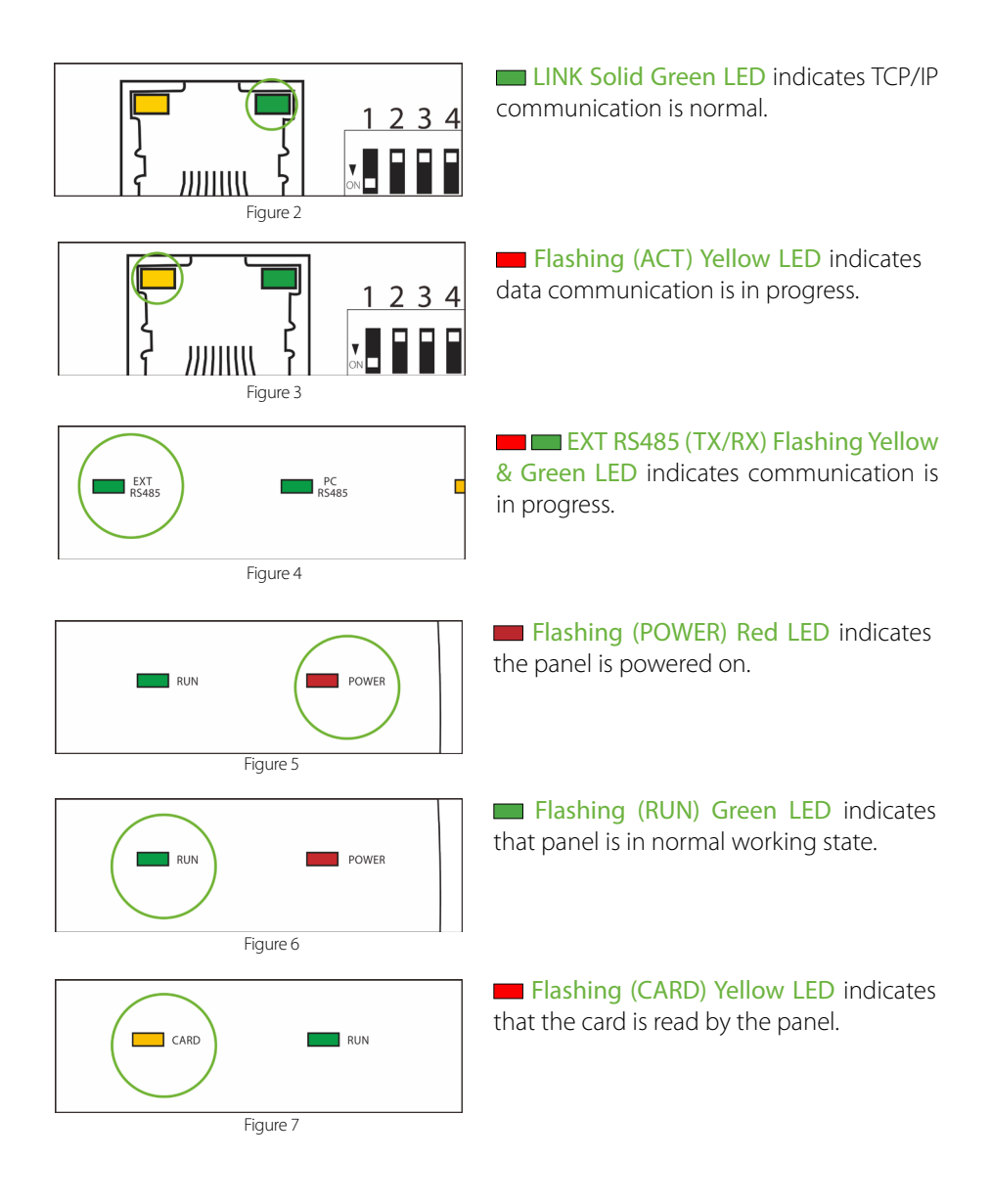

### **Product Dimension**

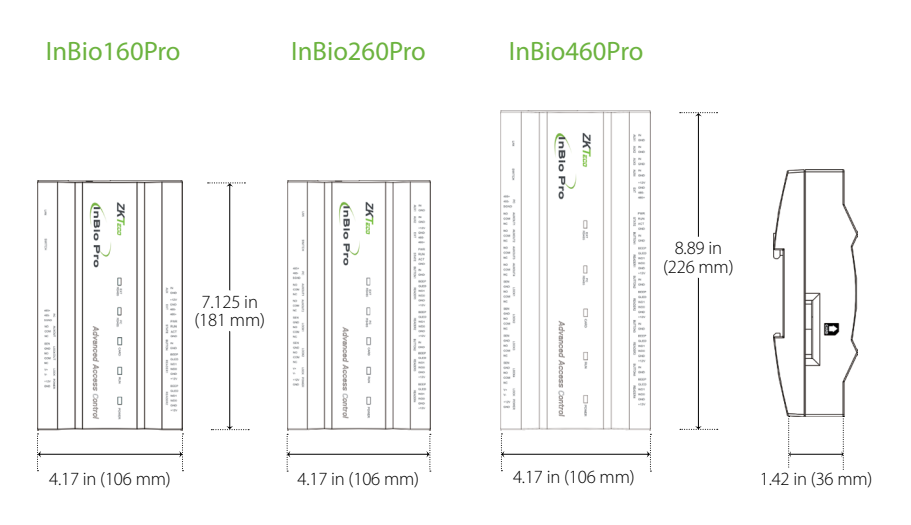

Figure 8

InBio Pro- Metal Cabinet

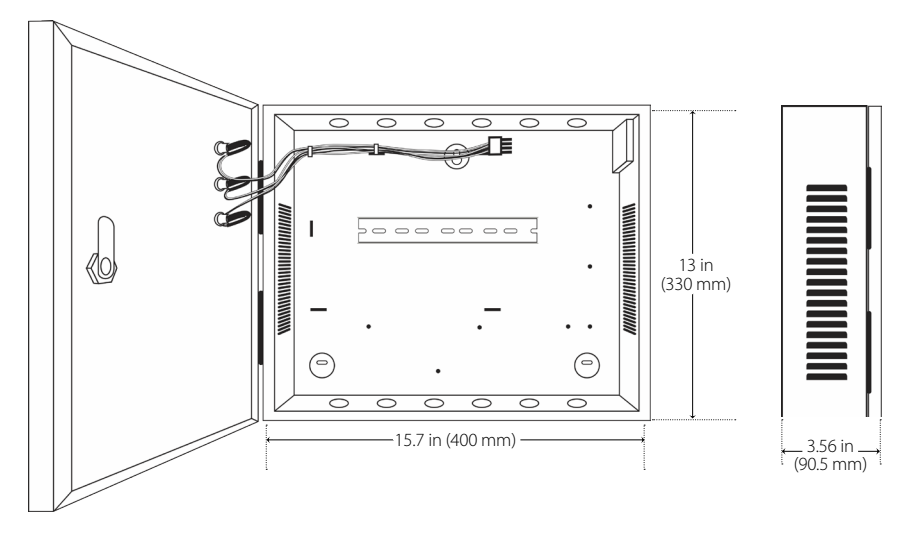

Figure 9

### Installation of Panel & Cabinet

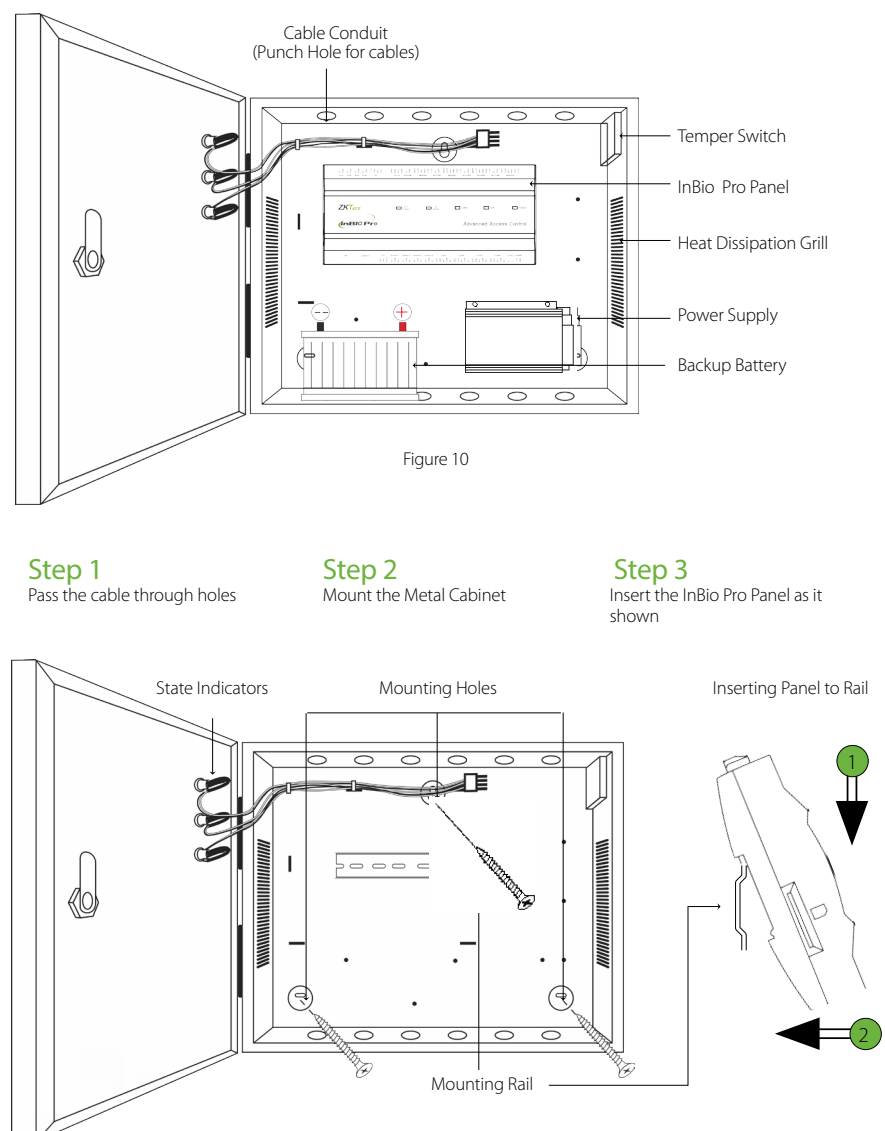

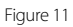

We recommend drilling the mounting plate screws into solid wood (i.e. stud/beam). If a stud/beam cannot be found, then use the supplied drywall plastic mollies (anchors).

### Wiring Legend

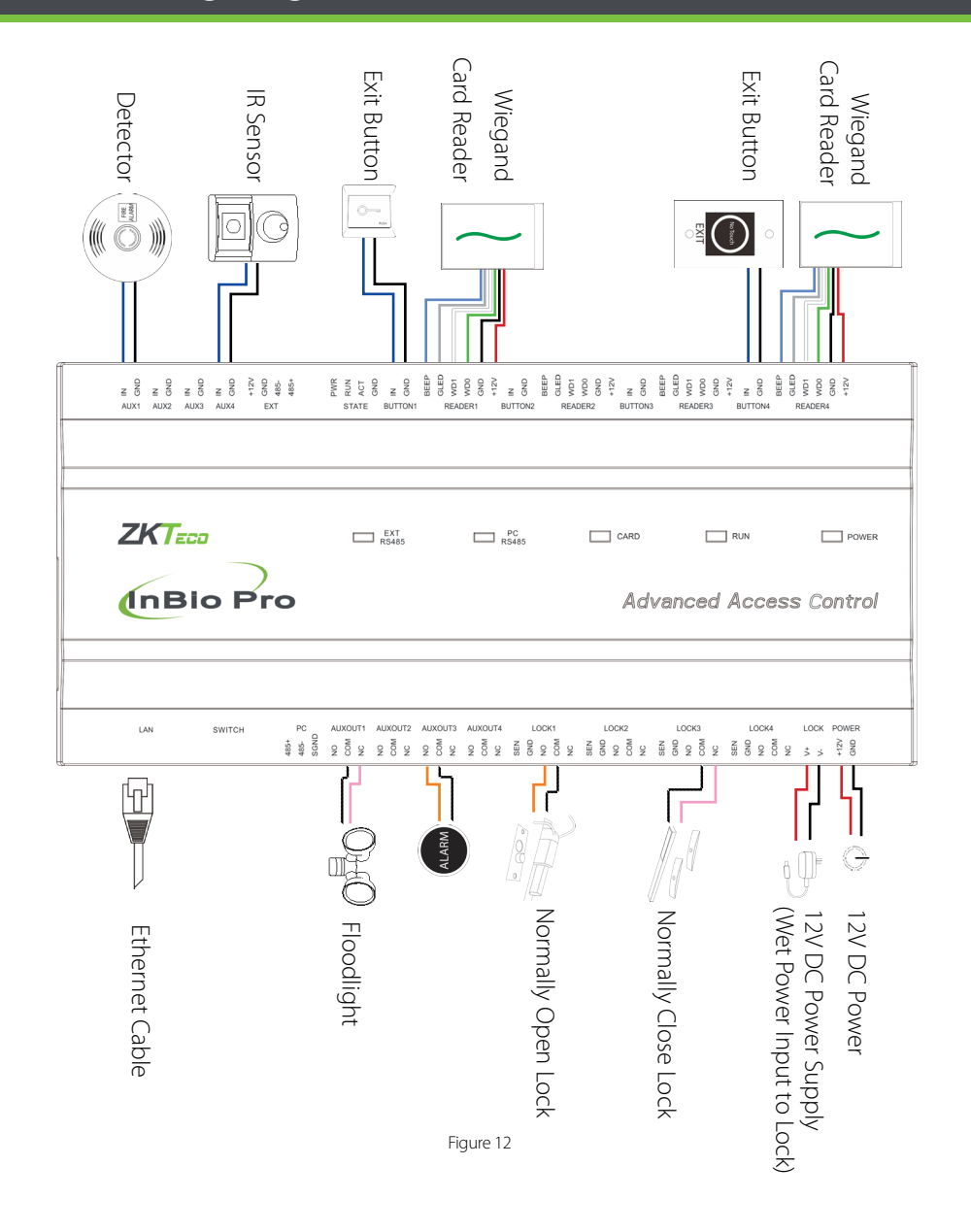

### Power Wiring Diagram

#### Without Backup Battery

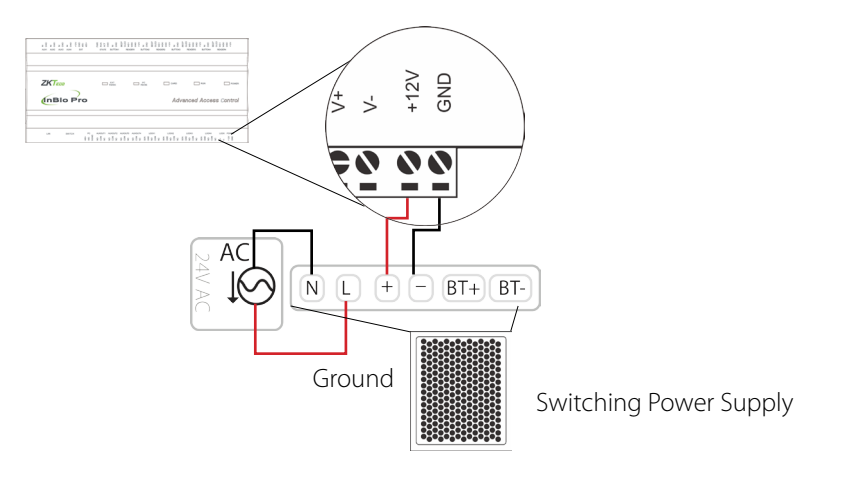

Figure 13

#### With Backup Battery

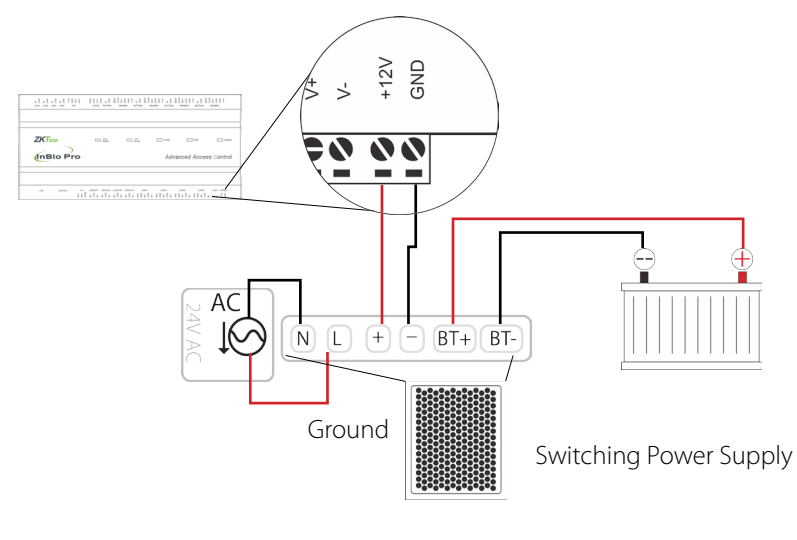

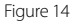

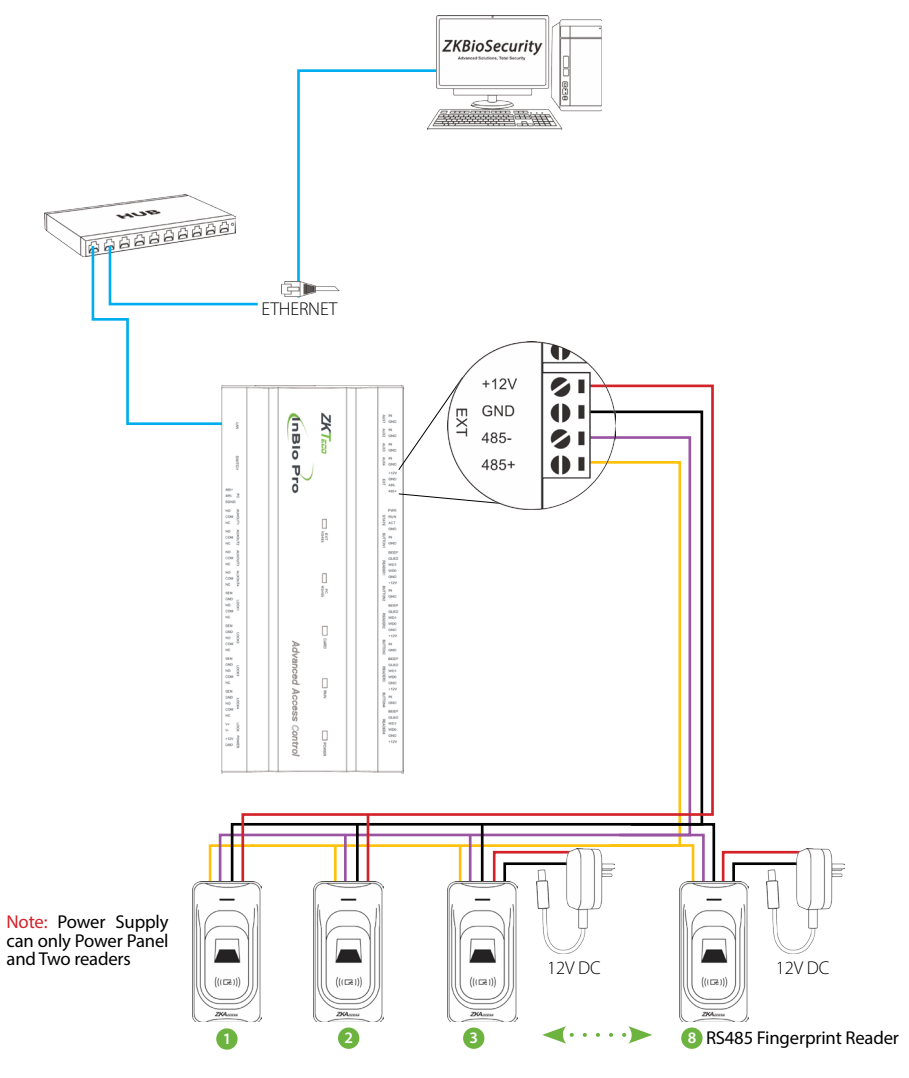

Figure 15

### DIP Switch Setting for RS485 Reader

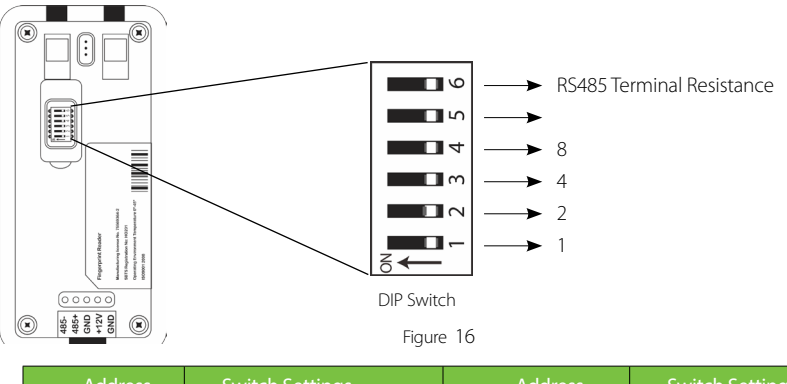

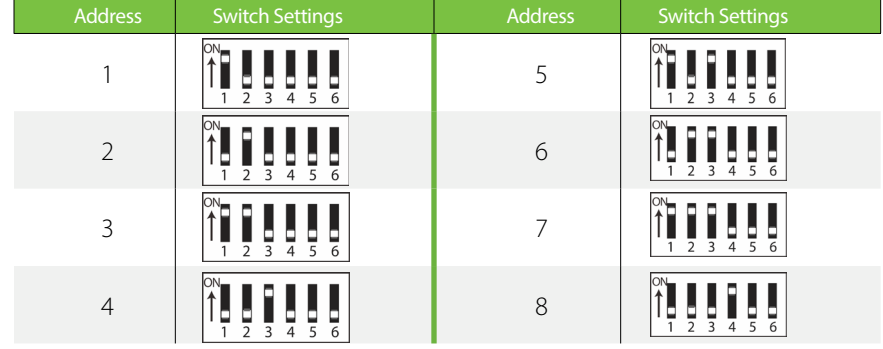

#### **Important Notes**

- 1. There are six DIP switches on the back of RS485 fingerprint reader, Switches 1-4 is for RS485 address, switch 5 is reserved, switch 6 is at the End-Of-Line for reducing noise on long RS485 cable.
- 2. Set the odd number for IN reader, and the even number for OUT reader (for eg. For two readers for one door- the RS485 address 1 is for IN reader, RS485 address 2 is for OUT reader)
- **3.** If RS485 fingerprint reader is powered from InBio460Pro panel, the length of wire should be less than 100 meters or 330 ft.
- 4. The External RS485 interface can supply maximum 500mA current, The RS485 fingerprint reader's start-up current is 240mA. So InBio460Pro only can power two RS485 fingerprint readers.
- **5.** If the cable length is more than 200 meters or 600 ft , the number 6 switch should be ON as below:

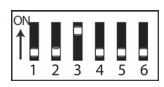

Distance: More than 200 meters

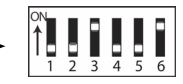

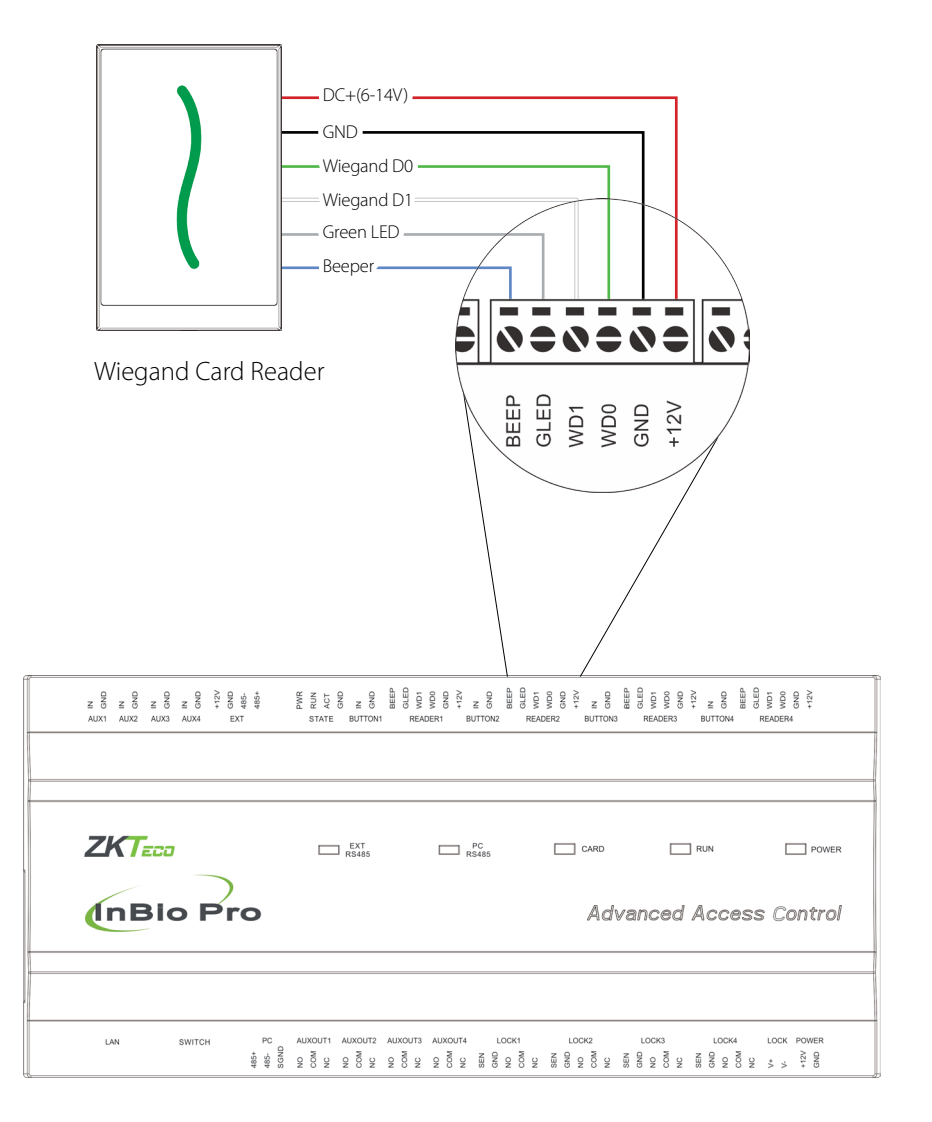

13

### **REX Connections**

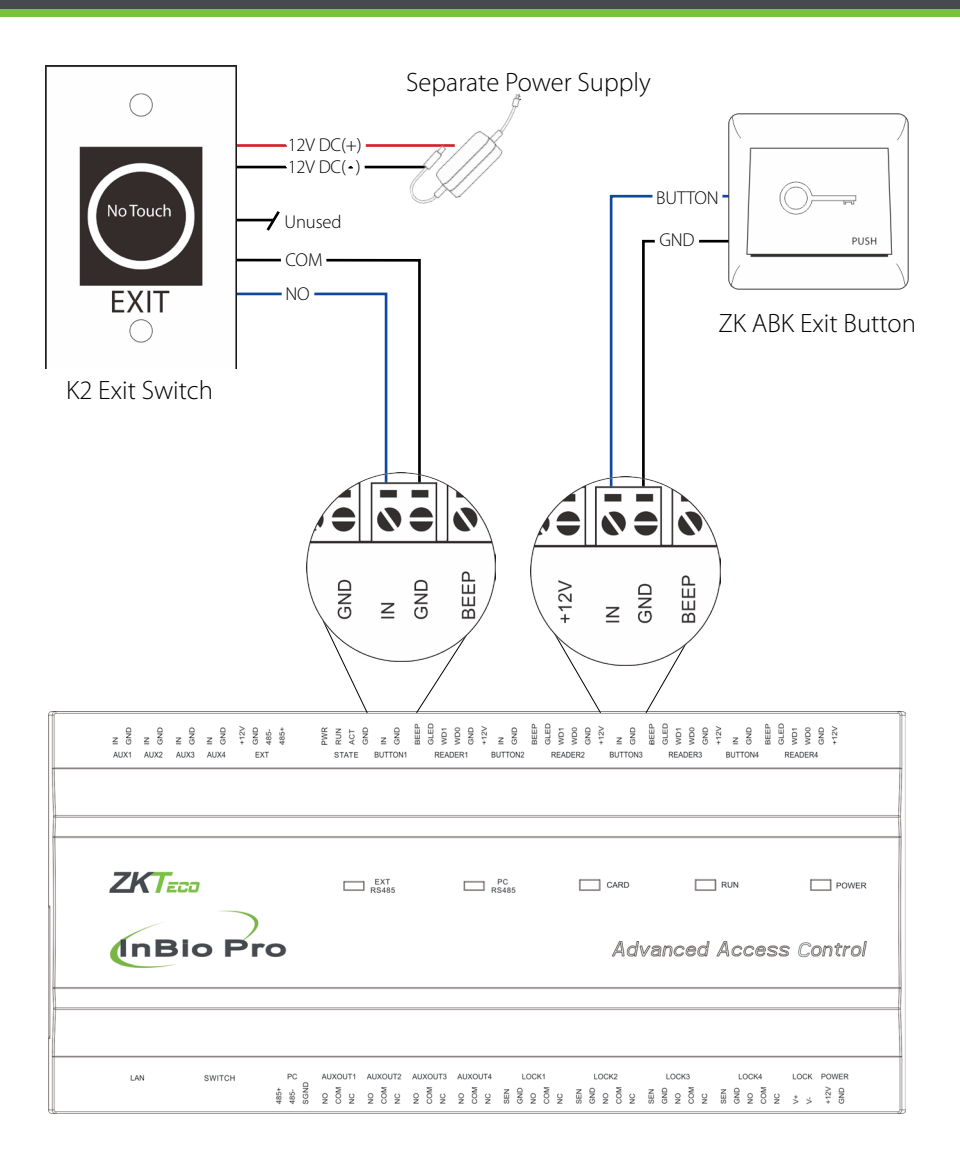

Figure 18

### Lock Connection

#### Connecting a Lock with External Power Supply (Dry Contact)

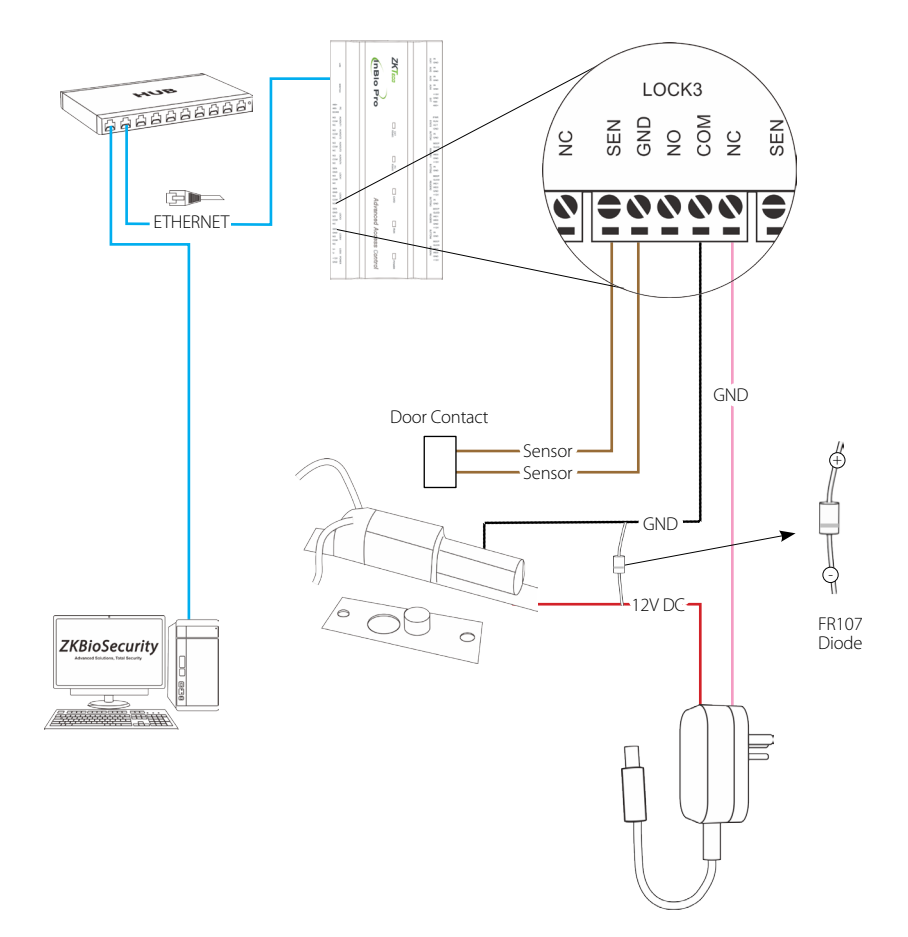

#### Switching Dry Contact to Wet Contact

#### **Important Notes:**

The factory default jumper setting is set as dry mode. If you want to power the lock from the panel, you must take the following steps:

- 1. Take apart the cover of InBio460Pro. Push the tab inward (see figure 21).
- 2. Select the appropriate lock relay and find its jumpers.
- 3. Take off the jumpers and change  $\Box$   $\Box$   $\Box$   $\Box$   $\Box$   $\Box$   $\Box$   $\Box$
- 4. Connect the lock as show in the diagram, (see figure 23 and 24).

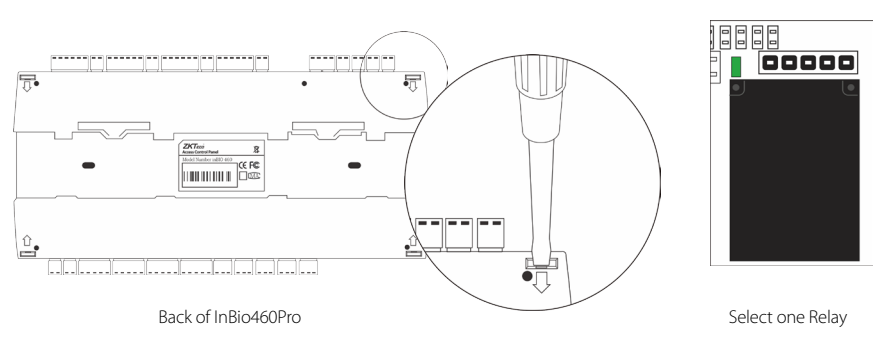

Figure 20

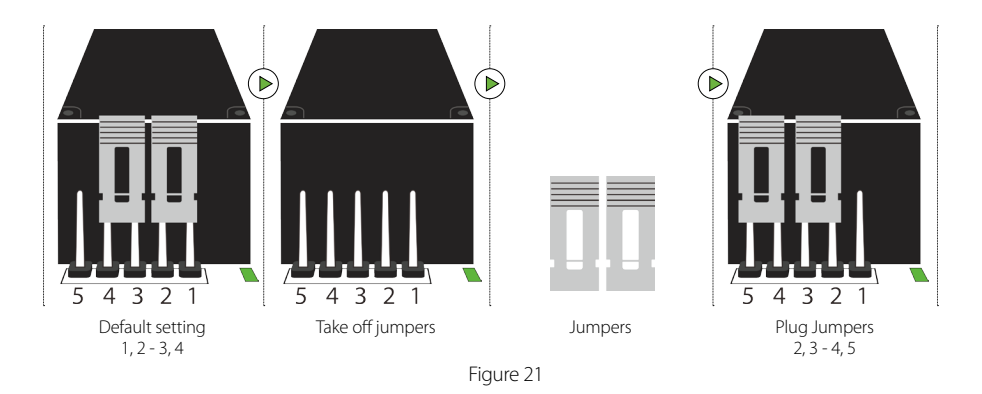

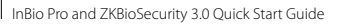

### Lock Connection

#### Normally Open Lock Powered From Lock Terminal (Wet Contact)

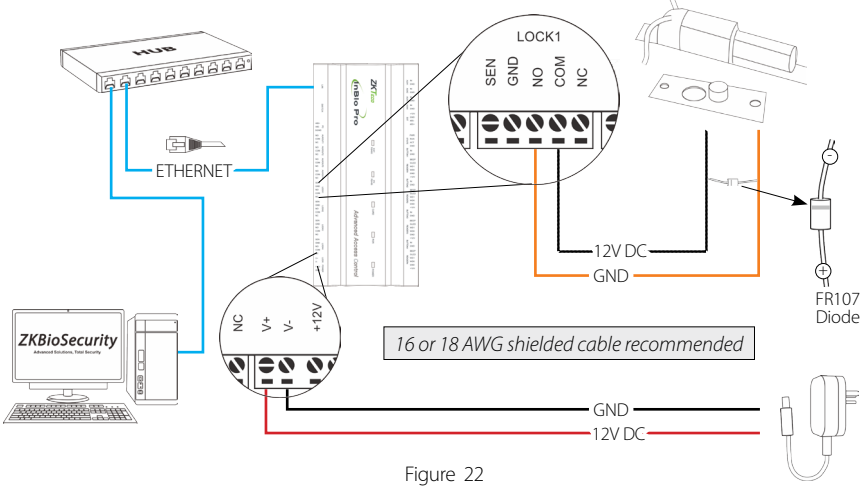

#### Normally Closed Lock Powered From Lock Terminal (Wet Contact)

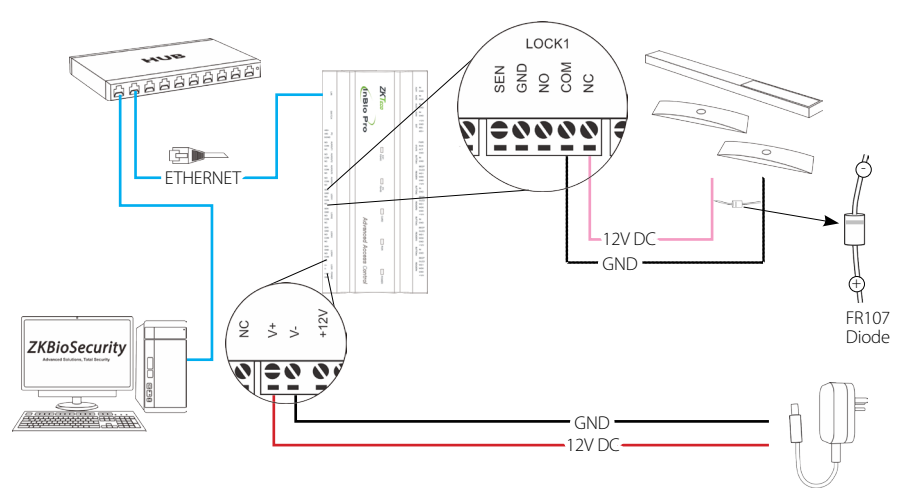

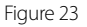

### Aux. I/O Connection

#### Aux. Input Connection

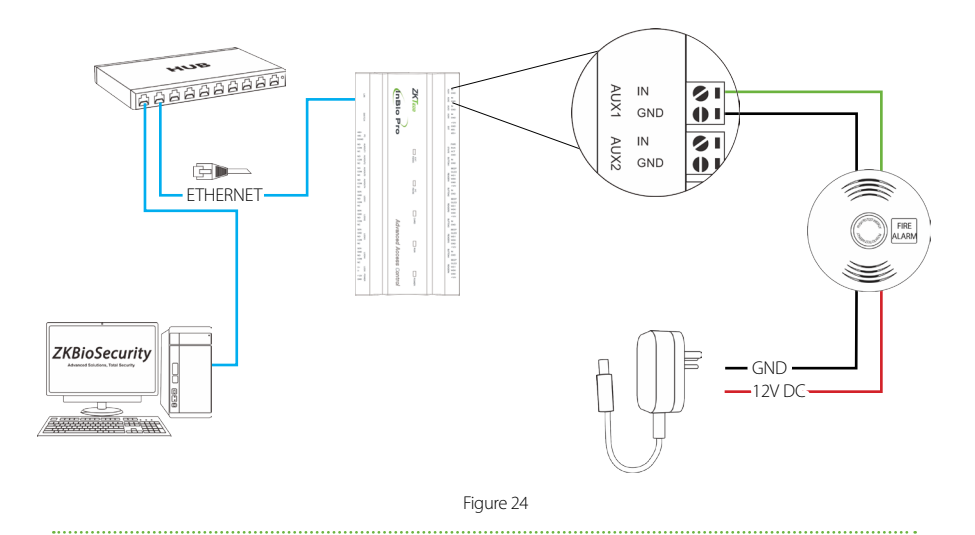

#### Aux. Output Connection

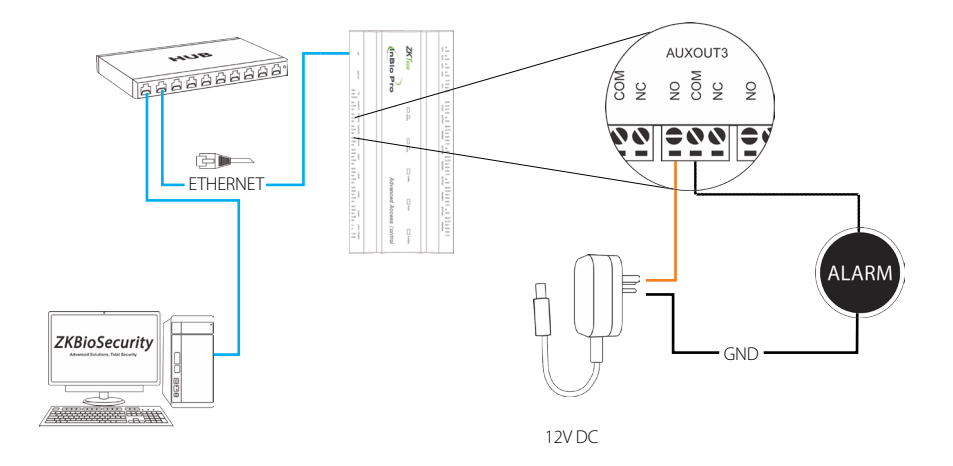

### **Ethernet Connection**

#### LAN Connection

#### **Important Notes:**

- 1. Both 10Base-T and 100Base-T are supported
- 2. This cable distance must be less than 330 ft. (100m)
- **3.** For cable length of more than 330 ft. (100m). use network switch to amplify the signal.

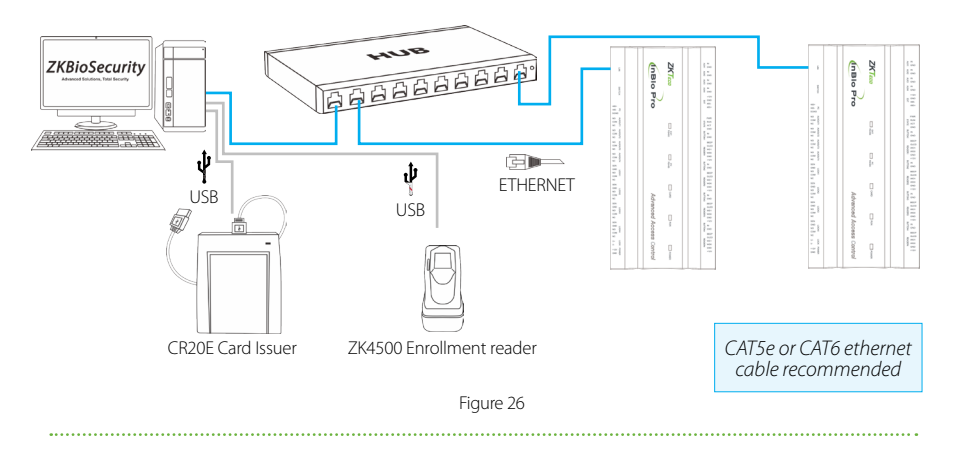

#### **Direct Connection**

To connect InBio Pro Panel with a PC directly, connect both devices with a straight network cable. As the InBio Pro Panel supports auto MDI/MDIX, it is not necessary to use a crossover type cable.

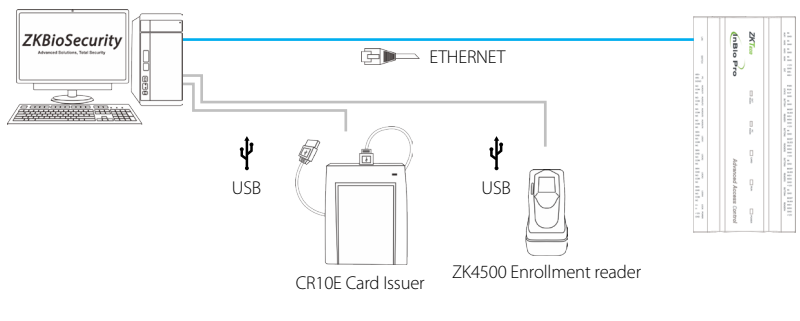

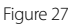

#### **Restore Factory Setting**

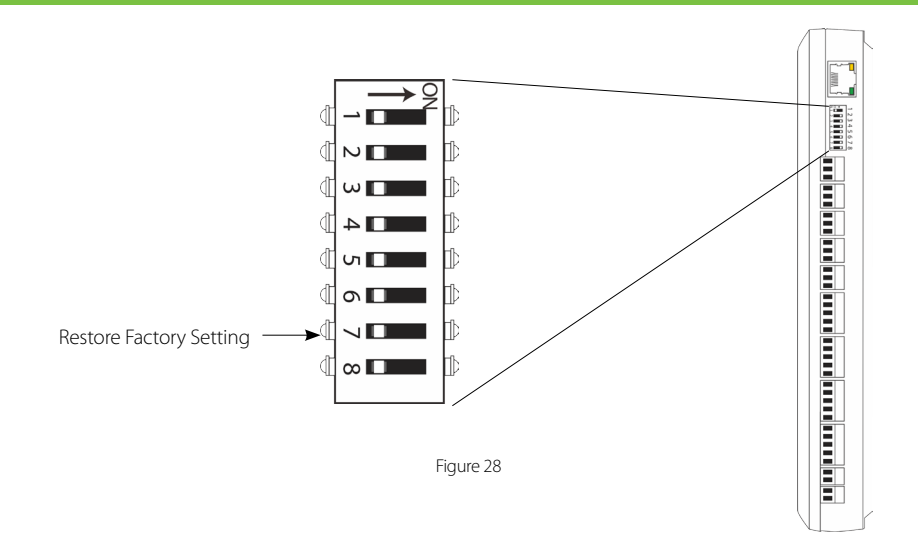

#### **Restore factory setting**

- 1. If you forget the IP address of the InBio Pro panel or the device does not work normally, you can use the number 7 DIP switch to restore InBio Pro Panel to factory default settings. The parameters which gets reset are device IP address, communication password, gateway, and subnet mask.
- **2.** The switch is OFF by default. When it is moved up and down for three times within 10 seconds and finally returned to OFF position, the factory settings will be restored after the access control panel is restarted.

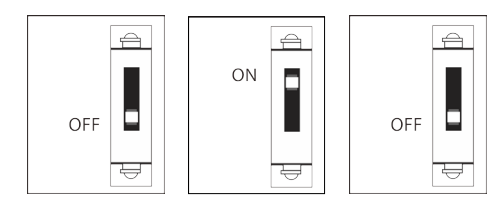

To reset factory settings Turn #7 switch ON and OFF

Repeat process 3 times

Figure 29

### Installation Diagram

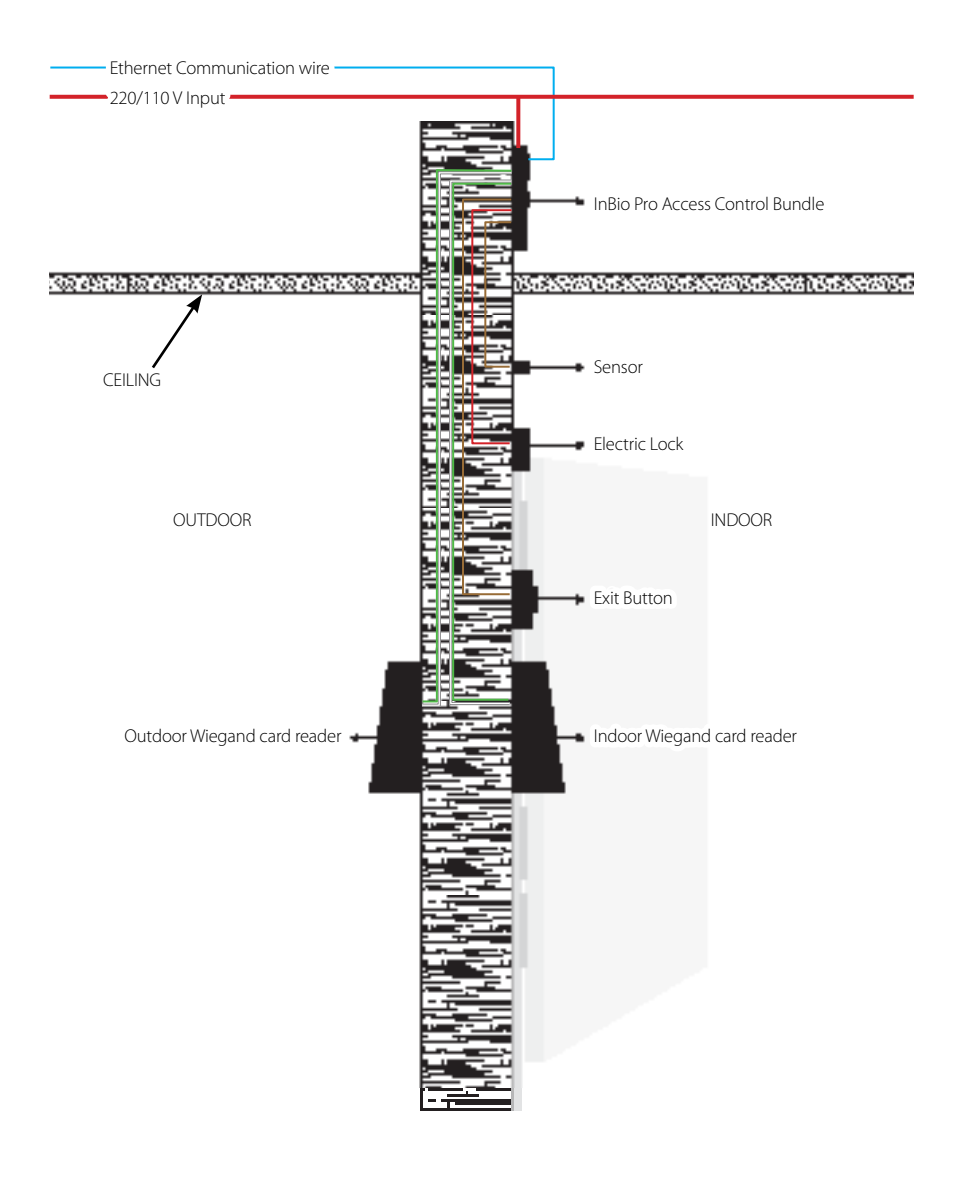

Figure 30

#### 1. How to switch four doors one way to two doors two way?

- > Connect four readers from reader 1 to reader 4.
- > Connect two door locks, one connected to LOCK1, another connected to LOCK3.
- > In the software configure reader 1-Indoor, and reader 2-Outdoor.

Note: Please note that below option is only available in software version 3.0.3.1 or above.

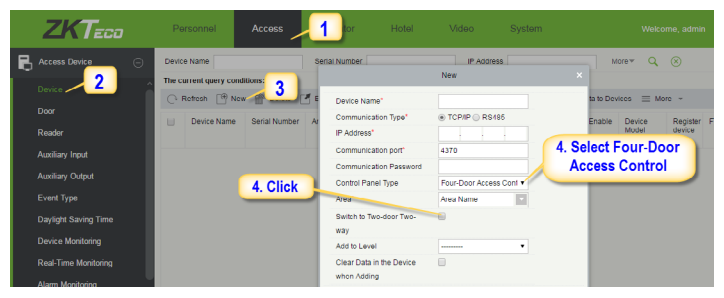

Figure 31

#### 2. Can we integrate IP Camera and NVR?

- > Currently ZKBioSecurity software supports ZKVision, GT/PT Series, Hikvision, Dahua, and other cameras supporting Onvif protocol and NVR.
- > You can associate a camera to the reader and setup a linkage for the same.

#### 3. What does it mean when I get a "Wiegand Format Error"?

- > Your WD0 and WD1 wiring is reversed.
- **4.** How do I connect a third-party reader or a stand-alone reader to a InBio Pro panel?
  - > Connect the Wiegand output to the WD0 and WD1 of the stand-alone readers on the panel's reader port.

Note: The board can only supply 12 V DC, 2A power so an external power supply may be required.

#### 5. What kind of wire is recommended for the panel?

ightarrow 16 or 18 AWG twisted shielded wire is recommended.

#### 6. What is the default IP of the panel?

> 192.168.1.201

#### 7. How long is the device under warranty?

> 2 Years from original purchase date, replacement/repair of hardware under ZK standard warranty requires an evaluation of the failed system by a ZK Technical Support specialist, and the issuance of a Technical Support RMA number.

### **Electrical Specifications**

|                             | Minimu | Typical | Maximu |                                                   |
|-----------------------------|--------|---------|--------|---------------------------------------------------|
|                             | 3      |         | З      | Notes                                             |
| WORKING POWER SUPPLY        |        |         |        |                                                   |
| Voltage (V) DC              | 9.6    | 12      | 14.4   | Use regulated DC power adaptor only               |
| Current (A)                 |        |         | 5      |                                                   |
| ELECTRONIC LOCK RELAY OUTPU | JT     |         |        |                                                   |
| Switching voltage (V)       |        |         | 12V    | Use regulated DC power adaptor only               |
| Switching Current (A)       |        |         | 2      |                                                   |
| Auxiliary relay output      |        |         |        |                                                   |
| Switching voltage (V)       |        |         | 12V    | Use regulated DC power adaptor only               |
| Switching Current (A)       |        |         | 1.25   |                                                   |
| SWITCH AUX. INPUT           |        |         |        |                                                   |
| VIH (V)                     |        |         |        |                                                   |
| VIL (V)                     |        |         |        |                                                   |
| Pull-up resistance (Ω)      |        | 4.7k    |        | The input ports are pulled up with 4.7k resistors |
| WIEGAND INPUT               |        |         |        |                                                   |
| Voltage (V)                 | 10.8   | 12      | 13.5   |                                                   |
| Current (mA)                |        |         | 500    |                                                   |
| ZK ELECTRIC LOCK            |        |         |        |                                                   |
| Voltage (V) DC              | 10.8   | 12      | 13.2   |                                                   |
| Current (mA)                |        |         | 500    | May vary as per models                            |

Note: Please note that the below specifications are only applicable for ZMM220 InBio Pro panels.

| GL Exclusive<br>Feature                                                                   | InBio-160 Pro                                  | InBio-260 Pro                                                       | InBio-460 Pro                                                      |  |
|-------------------------------------------------------------------------------------------|------------------------------------------------|---------------------------------------------------------------------|--------------------------------------------------------------------|--|
| Number of<br>doors controller                                                             | 1 Door                                         | 2 Door                                                              | 4 Door                                                             |  |
| Numbers of<br>readers sup-<br>ported                                                      | 4(2 RS-485 Reader, 2<br>26-bit Wiegand reader) | 8(4 RS-485 Reader, 4 26-<br>bit Wiegand reader)                     | 12 (8 RS-485 Reader, 4<br>26-bit Wiegand reader)                   |  |
| Types of readers supported                                                                | 26-bit Wiegand and<br>RS485 FR Series Reader   | 26-bit Wiegand and<br>RS485 FR Series Reader                        | 26-bit Wiegand and<br>RS485 FR Series Reader                       |  |
| Number of<br>Inputs                                                                       | 3(Exit Device and Door<br>Status, 1 AUX)       | 6( 2 Exit Device, 2 Door<br>Status, 2 AUX)                          | 12( 4 Exit Device, 4 Door<br>Status, 4 AUX)                        |  |
| Number of<br>Outputs2 (1-Form C Relay for<br>Lock and One Form C<br>Relay for Aux Output) |                                                | 4 (2-Form C Relay for<br>Lock and 2-Form C Relay<br>for Aux Output) | 8 (4-Form C Relay or<br>Lock and 4-Form C<br>Relay for Aux Output) |  |
| Card holders<br>Capacity                                                                  | 60,000                                         | 60,000                                                              | 60,000                                                             |  |
| Fingerprint<br>Capacity                                                                   | 20,000                                         | 20,000                                                              | 20,000                                                             |  |
| Log Events<br>Capacity                                                                    | 100,000                                        | 100,000                                                             | 100,000                                                            |  |
| Communication                                                                             | TCP/IP                                         | TCP/IP                                                              | TCP/IP                                                             |  |
| Package Dimen-<br>sion                                                                    | 350(L)*90(H)*300(W)<br>mm                      | 350(L)*90(H)*300(W)<br>mm                                           | 350(L)*90(H)*300(W)<br>mm                                          |  |
| Package Weight                                                                            | 3.6kg                                          | 3.6kg                                                               | 3.7kg                                                              |  |
| CPU                                                                                       | 32 bit 1.2GHz CPU                              | 32 bit 1.2GHz CPU                                                   | 32 bit 1.2GHz CPU                                                  |  |
| RAM                                                                                       | 128MB                                          | 128MB                                                               | 128MB                                                              |  |
| Flash Memory                                                                              | 256MB                                          | 256MB                                                               | 256MB                                                              |  |
| Power                                                                                     | 9.6V-14.4V DC                                  | 9.6V-14.4V DC                                                       | 9.6V-14.4V DC                                                      |  |
| Operating Temp                                                                            | 0° to 45°C                                     | 0° to 45°C                                                          | 0° to 45°C                                                         |  |
| Operating Hu-<br>midity                                                                   | 20% to 80%                                     | 20% to 80%                                                          | 20% to 80%                                                         |  |

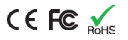

# ZKBioSecurity 3.0

It is recommended to install software version 3.0.3.0 or above

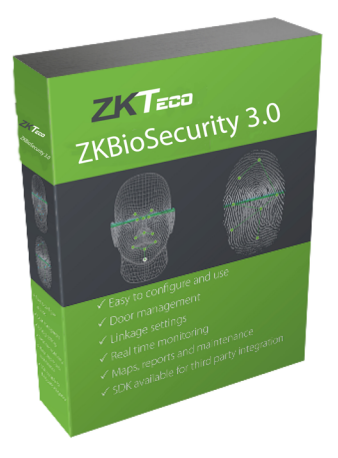

## Installation & Setup

| Downloading                            | 26 |
|----------------------------------------|----|
| Installation                           | 27 |
| Adding Device                          | 29 |
| Creating a Time Zone                   | 31 |
| Creating an Access Level               | 32 |
| Enrolling Personnel                    | 33 |
| Wiegand Format                         | 35 |
| Add & Delete Personnel to Access Level | 36 |
| Real -Time Monitoring                  | 37 |
| Exporting Reports                      | 38 |
| First-Person Normally Open             | 39 |
|                                        |    |

- 1. Go to http://www.zkteco.com/product/ZKBioSecurity3.0\_421.html
- 2. Download the latest software and related files as required.

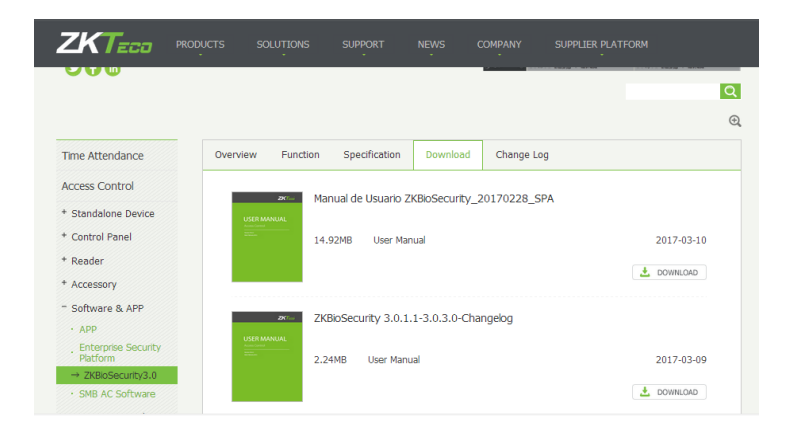

3. Once downloaded, extract the rar file to a new folder.

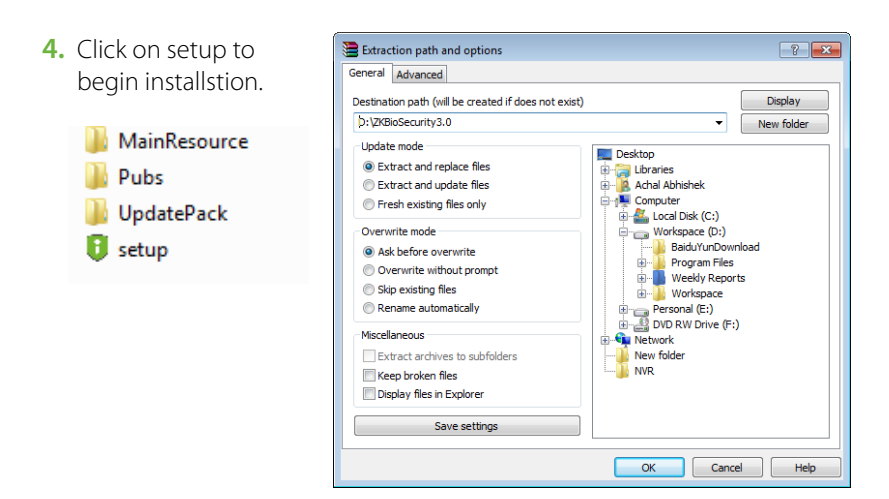

### Installation

1. System will check the requirements to install the software. Click *Continue* if all tests are passed, else check the issues and re-test.

| ın admin user?             | × .                  | Passed |  |
|----------------------------|----------------------|--------|--|
| Environment variables test | ~                    | Passed |  |
| Software conflicts test    | ×                    | Passed |  |
| Service port test          | $\checkmark$         | Passed |  |
| Antivirus software test    | $\checkmark$         | Passed |  |
| Compatibility test         | <ul> <li></li> </ul> | Passed |  |

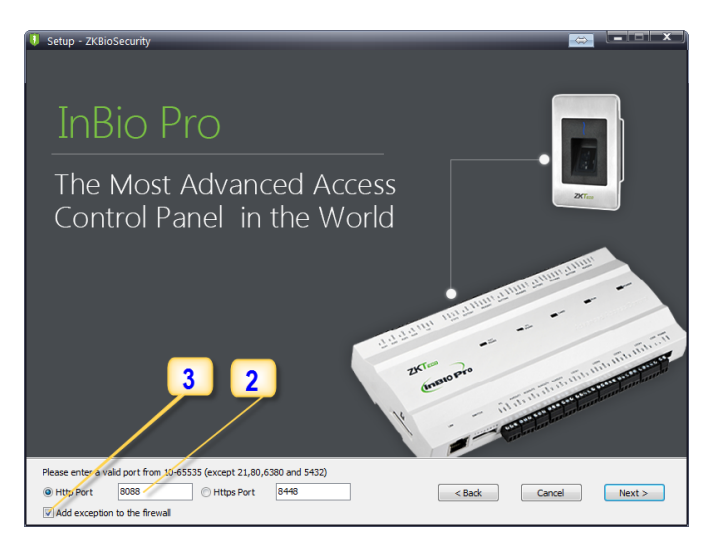

- 2. Add an open port (Default 8088) or ask a network administrator for an open port.
- 3. Click the check box to add firewall exception for this port.

**4.** Select the mode of database. The default will be PostgreSQL, if you want to select any other database, then select *Alternative database*.

| J Setup - ZKBioSecurity                              |        |
|------------------------------------------------------|--------|
| Support Multiple Databases                           |        |
| PostgreSQL<br>(Built-in)<br>Oracle                   |        |
| Default database     Alternative database     Cancel | Next > |

- 5. Click Browse and choose or create a folder to store your backup files.
- 6. Select/Create the required folder.
- 7. Click OK.

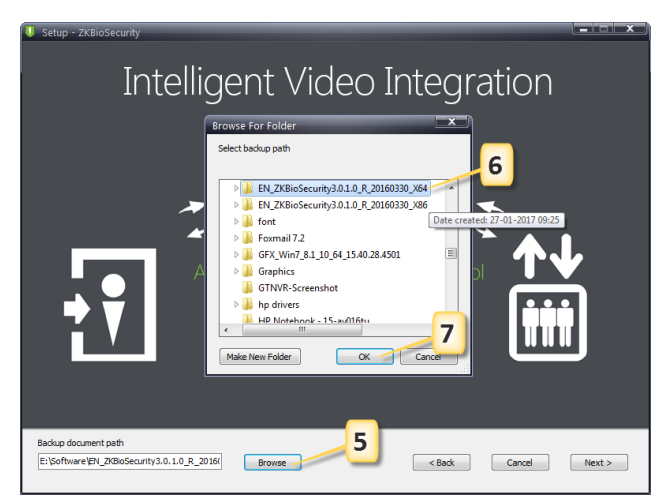

### Adding Device

1. Click on Access to get below interface of Access Module of the software.

| ZKTeco           | Personnel Access                  | s 1 Visitor                       | Video         |
|------------------|-----------------------------------|-----------------------------------|---------------|
| Access Device    | Device Name                       | Serial Number                     | IP Address    |
|                  | The current query conditions: Nor | ne                                |               |
|                  | 🕞 Refresh 📑 New 👘 Dei             | lete 📑 Export 🔍 Search Device 🦟   | 🗧 🤰 👌 Disable |
| Door             | O Device Name Oriel M             |                                   | - ID Address  |
| Reader           | Device Name Senai Nu              | umber Area Name Communication typ | e IP Address  |
| Auxiliary Input  |                                   |                                   |               |
| Auxiliary Output |                                   |                                   |               |
| Event Type       |                                   |                                   |               |

- 2. Click on Device.
- 3. Click on Search Device.

|                |                   |                 |                     | Search Device       |                 |             |           |                       |
|----------------|-------------------|-----------------|---------------------|---------------------|-----------------|-------------|-----------|-----------------------|
| Search         | 4                 | Download Search | Tools to Local Disk |                     |                 |             |           |                       |
| Total Progress |                   | 100%            |                     | Searched devices co | ount:2          |             |           |                       |
| IP Address     |                   | Device Type     |                     | Serial Number       |                 |             | $\otimes$ |                       |
| IP Address     | MAC Address       | Subnet Mask     | Gateway Address     | Serial Number       | Device<br>Model | Server A    | 5         | Operations            |
| 192.168.1.217  | 00:17:61:00:00:01 | 255.255.255.0   | 192.168.1.1         | OIN61100161022      | ( ACP-400       |             |           | Add Modify IP Address |
| 192.168.1.227  | 00:17:61:20:03:15 | 255.255.255.0   | 192.168.1.1         | 3635163600008       | inBIO460 Pro    | 192.168.1.4 | 6:65530   | Add Modify IP Address |
|                |                   |                 |                     |                     |                 |             |           |                       |
|                |                   |                 |                     |                     |                 |             |           |                       |
|                |                   |                 |                     |                     |                 |             |           |                       |

- 4. Click Search to search all the access controllers on the network.
- 5. From the list, click *Add* to add the required device.

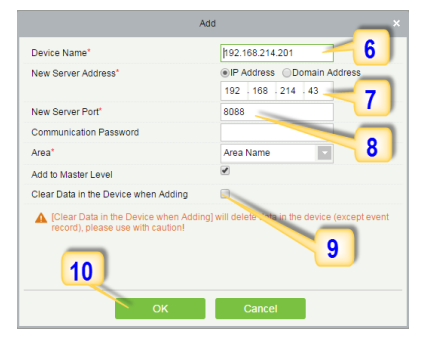

### Adding Device

- 6. Enter a unique name.
- 7. Enter the IP address of current system (PC).
- 8. Enter the access point of system.
- **9.** Click on this option, after adding device, the system will clear all data in the device (except the event logs).
- **10.** Click OK to finish.

The default IP address may conflict with the device IP of other devices. In order to avoid that problem, modify the IP address as shown below:

| otal Progress  |                   | 100%          |                 | Searched device<br>Number of device | s count 17<br>es added:7 |                           |                            |
|----------------|-------------------|---------------|-----------------|-------------------------------------|--------------------------|---------------------------|----------------------------|
| P Address      |                   | Device Type   |                 | Serial Number                       |                          | ۲                         |                            |
| IP Address     | MAC Address       | Subnet Mask   | Gateway Address | Serial Number                       | Device<br>Model          | Server Address            | Operations                 |
| 92.168.214.199 | 00:17:51:10:F1:88 | 255.255.255.0 | 192.168.214.1   | 6058144200039                       | K2-400                   |                           | Add Modily IP Address      |
| 92.168.214.200 | 00:17:51:10:CF:81 | 255,255,255,0 | 192.168.218.1   | 20100501999                         | in810160                 | http://192.168.214.171.80 | Add Modify IP Address      |
| 2.168.214.201  | 00:17:61:C3:FD:19 | 255.255.255.0 | 192.168.214.1   | 3764164402002                       | C3-400Pto                | http://192.168.214.43.808 | Add Mod N/IP Address       |
| 92.168.214.203 | 00.17.61.10.05.18 | 255.255.255.0 | 12 Click        | here 🖻                              | in830160                 |                           | Add Modify IP Address      |
| 2.168.214.204  | 00.17.61.C4.A0.4E | 255,255,255,0 | 10.             | difu hag                            | K2-200                   | http://192.168.214.88.80  | Add Modify IP Address      |
| 0.168.214.222  | 00.17.61:10.24.7F | 255 255 255 0 | 102 10 110      | July los                            | inBiOaco                 | Mg. //102.168.1.188.808/  | Add Modily IP Address      |
| 2.168.214.250  | 001761106707      | 255,255,255,0 | 192.168.214.1   | 6564150400091                       | in880160                 | http://10.80.50.74.6099   | Add Modily IP Address      |
| 2.168.214.85   | 00:17:51:10:14:9A | 255,255,255,0 | 192.168.214.1   | 6688143600003                       | InBIO 490                | http://192.168.214.68.60  | Add Modify IP Address      |
| 92.168.215.155 | 00.17:61:20:03:40 | 255.255.255.0 | 192.160.1.1     | 3649155000007                       | in080260 Pro             | http://192.168.215.4.8081 | Add Modily IP Address      |
| 16.28.0.1      |                   | 255,255,255,0 | 192.168.0.254   | 14925701794140                      | ACP                      |                           | This device has been added |

When the device is not in the same network with server, customers should download the tool and search the device as shown below:

| ZKTeco               | Personnel           | Access          | -1               |                       | Patrol            | Video    |
|----------------------|---------------------|-----------------|------------------|-----------------------|-------------------|----------|
|                      | Device Name         |                 | Serial Number    |                       | IP Address        |          |
| 2                    | The current query c | onditions: None |                  |                       |                   |          |
|                      |                     |                 | # Export O Se    | earch Device          | Enable 🖉 Disable  | P2 Sunch |
| Door                 |                     | row III Delete  | - Export Q 30    |                       | Linable O Disable | LB Synch |
| Reader               | -                   |                 |                  |                       | Search Device     |          |
| r toudor             |                     |                 |                  |                       |                   |          |
| Auxiliary Input      | Search              | No device four  | nd? Download Sea | rch Tools to Local Di | sk 3              |          |
|                      |                     |                 |                  |                       |                   |          |
| Auxiliary Output     | Total Progress      |                 |                  |                       |                   |          |
| Event Type           | IP Address          |                 | Device Type      |                       | Serial Number     |          |
| Daylight Saving Time | IP Address          | MAC Address     | Subnet Mask      | Gateway Address       | Serial Number     | Device   |

| 🍤 Ca       | mmunication Setti | ng Tool V2.0  |                     |              |                                  |                          | - • •             |
|------------|-------------------|---------------|---------------------|--------------|----------------------------------|--------------------------|-------------------|
| Set        | ting(S) View(V)   | " A.          | 8                   |              |                                  |                          |                   |
| NO.        | MAC               | IP Address    | Scriel Number       | Device Type  | Firmware Version                 | Access Server IP Address | Access Server Por |
| 1          | 00:17:61:20:03:15 | 192.168.1.227 | 3635165. 20008      | inBIO460 Pro | AC Ver 5.7.6.3030 Feb 8 2017     | 192.168.1.219            | 8088              |
| 2          | 00:17:61:00:00:01 | 192.168.1.217 | OIN61100161. 200203 | ACP-400      | AC Ver 4.1.9-4882-01 Oct 13 2016 | -                        |                   |
|            |                   |               | Clic                | k here to    | search                           |                          |                   |
| <<br>Ready |                   |               |                     | m            |                                  |                          | •                 |

### Creating a Time Zone

Click Access Control > Time Zones > Add to access the time zone setting interface.

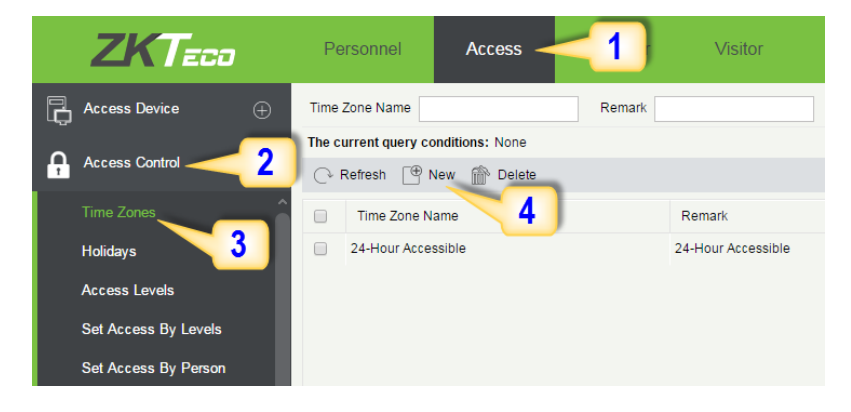

After setting the time zone, click *OK* to save, and the time zone will appear in the list.

| ne Zone Name*         |                  | Business Hours           | -                     |              |                  |         |
|-----------------------|------------------|--------------------------|-----------------------|--------------|------------------|---------|
| mark                  |                  | 9am-5pm Shift Mon-Fi     | ri                    |              |                  |         |
| Time                  | In               | terval 1                 | Interva               |              |                  |         |
| Date                  | Start Time       | End Time                 | Start Time            | 2. Set the   | start & end time | Time    |
| Monday                | 09 : 00          | 17 : 00 🦰                | 00 : 00               | 00 : 00      | 00 : 00          | 00 : 00 |
| Tuesday               | 09 : 00          | 05 : 00                  | 00 : 00               | 00 : 00      | 00 : 00          | 00 : 00 |
| Wednesday             | 09 : 00          | 05 : 00                  | 00 : 00               | 00 : 00      | 00 : 00          | 00 : 00 |
| Thursday              | 09 : 00          | 05 : 00                  | 00 : 00               | 00 : 00      | 00 : 00          | 00 : 00 |
| Friday                | 09 : 00          | 05 : 00                  | 00 : 00               | 00 : 00      | 00 : 00          | 00 : 00 |
| Saturday              | 00 : 00          | 00 : 00                  | 00 : 00               | 00 : 00      | 00 : 00          | 00 : 00 |
| Sunday                | 00 : 00          | 00 : 00                  | 00 : 00               | 00 : 00      | 00 : 00          | 00 : 00 |
| Holiday Type 1        | 00 : 00          | 00 : 00                  | 00 : 00               | 00 : 00      | 00 : 00          | 00 : 00 |
| Holiday Type 2        | 00 : 00          | 00 : 00                  | 00 : 00               | 00 : 00      | 00 : 00          | 00 : 00 |
| Holiday Type 3        | 00 : 00          | 00 : 00                  | 00 3 Tick             | to conv Mo   | nday settings    | 00 : 00 |
| opy Monday's Setting  | g to Others Weel | days: 🖉                  |                       | to all other | days             |         |
| tart time of Monday i | nterval 1 must n | ot be larger than End ti | me of Monday interval | 11           |                  |         |

1. Click Access 2. Click Access Control 3. Click Access Levels 4. Click New.

| ZKTECO                 | Personnel            | Access             | 1 or       | Visitor       | Video |
|------------------------|----------------------|--------------------|------------|---------------|-------|
| Access Device 🕀        | Access Levels        |                    |            |               |       |
|                        | Level Name           | Time Zone          |            | Q 🛞           |       |
|                        | The current query co | onditions: No      |            |               |       |
| Time Zones             | 🕞 Refresh            | New 4              |            |               |       |
| Holidays               | Level Name           | Time Zone          | Door Count | Operations    |       |
| Access Levels <u>3</u> | Master               | 24-Hour Accessible | 0          | Edit Add Door |       |
| Set Access By Levels   |                      |                    |            |               |       |
| Set Access By Person   |                      |                    |            |               |       |

#### 5. Enter the details and click OK.

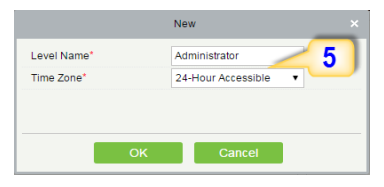

- 7. Select the required door(s).
- 8. Move the selected door(s).
- 9. Click OK to finish adding doors.

6. You need to add doors to the access levels.

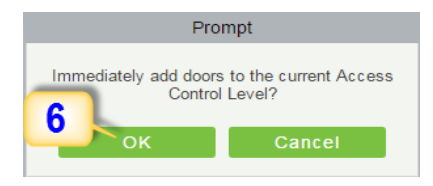

|       |                       |                  | Ad                                      | ld Door |           |              |               |
|-------|-----------------------|------------------|-----------------------------------------|---------|-----------|--------------|---------------|
| Door  | Name                  | Seria            | al Number                               |         | Q 🛞       |              |               |
| The c | urrent query conditio | ns: None         |                                         | Seler   | ted(0)    |              |               |
|       | Door Name             | Owned Device     | Serial Number                           |         | Door Name | Owned Device | Serial Number |
|       | 192.168.12.161-1      | 192.168.12.161   | OIN70300870308001                       |         |           |              |               |
|       | 192.168.12.161-2      | 192.168.12.161   | OIN70300870308001                       | _       | 8         |              |               |
|       | 192.168.12.161-3      | 192.168.12.161   | OIN70300870308001                       | ~       |           |              |               |
|       | 192.168.12.161-4      | 192.168.12.161   | OIN70300870308001                       | <       |           |              |               |
|       | 192.168.214.115-1     | 192.168.214.115  | 3583163200002                           | <<      |           |              |               |
|       | 192.168.12.105-1      | 192.168.12.105   | 5662012050598                           |         |           |              |               |
|       | 192.168.12.105-2      | 192.168.12.105   | 5662012050598 🖕                         | _       | -         |              |               |
| <     | < 1-19 > >            | 50 rows per page | <ul> <li>Total of 19 records</li> </ul> | 9       |           |              |               |
|       |                       |                  |                                         |         |           |              |               |
|       |                       |                  | ОК                                      | Ca      | ncel      |              |               |

### **Enrolling Personnel**

#### 1. Click Personnel 2. Click Person 3. Click *New* to add personnel.

| ZKT                    | 200                      | Person      |                        |           | Elev    | ator \       | ∕isitor         | Patrol    |
|------------------------|--------------------------|-------------|------------------------|-----------|---------|--------------|-----------------|-----------|
| Personnel              | Θ                        | Department  | Name                   |           | Pers    | sonnel ID    |                 | Firs      |
|                        | 2                        | The current | query conditions: None | e         |         |              | -               |           |
| Ferson -               | _                        |             |                        |           | C       | Refresh 🕒 N  | ew 🥰 3          | partmen   |
| Department             |                          | ⊿ 🗁 Gene    | eral(7)                |           |         | Personnel ID | First Name      | Las       |
| Custom Attributes      | S                        |             | arketing Department(0) |           |         | 102          |                 |           |
| Parameters             |                          |             | sdf(0)                 | +(0)      |         | 101          | test1           |           |
|                        |                          |             | ui(0)                  | n(U)      |         | 45           |                 | adm       |
|                        |                          | □<br>□ Fi   | nancial Department(0)  |           |         | 40           |                 | aum       |
|                        |                          | ⊿ (≧> te    | st(0)                  |           |         | 1            | ×               | adm       |
|                        |                          |             |                        |           |         | 10           |                 | adm       |
|                        |                          |             | New                    |           |         |              |                 | ~         |
|                        | _                        |             | New                    |           |         |              |                 | ^         |
| Personnel ID*          | 2                        |             | Department*            | Marketing | g Depar | tment        | <b>S</b>        | <b>Î</b>  |
| First Name             | abc                      |             | Last Name              | xyz       |         | -            |                 |           |
| Gender                 | Male                     | •           | Password               |           |         |              |                 |           |
| Social Security Number | 400.450                  |             | License Plate          | 7.07.070  |         |              |                 |           |
| Reservation Code       | 123456<br>Register @ 0 D | ownload New | Rithday                | /1548/9   | 887     |              | (Optimal Size 1 | 120*140). |
| F                      | Driver                   | Ownload New | Dirtituay              |           |         |              | Browse          | apture    |
| Finger Vein            | Register 🖁 0 🖸           | ownload New | Card Number            |           |         | B.           |                 |           |
|                        | Driver                   |             |                        |           |         |              |                 |           |
| Access Control         | Elevator Control         | More C      | ards Personnel D       | etail     |         |              |                 |           |
| Levels Settings        | Add                      |             | Superuser              |           | No      |              | •               |           |
| 🕑 Master               | Check A<br>Clear Al      | <u>11</u>   | Device Operation Role  |           | Ordin   | nary User    | •               |           |
|                        |                          |             | Delay Passage          |           |         |              |                 |           |
|                        |                          |             | Disabled               |           |         |              |                 |           |
|                        |                          |             | Set Valid Time         |           |         |              |                 |           |
|                        |                          |             |                        |           |         |              |                 |           |
|                        |                          |             |                        |           |         |              |                 |           |
|                        |                          |             |                        |           |         |              |                 | -         |
|                        |                          | Save and Ne | w OK                   | Cano      | el      |              |                 |           |
|                        |                          |             |                        |           |         |              |                 |           |

**A. Personnel ID:** It must be a unique 9 characters length with the valid range of 1-799999999. It can be configured based on actual conditions. The Personnel No. contains only numbers by default but may also include letters after setting parameters.

**B. Department:** Select from the pull-down menu and click *OK*. If the department was not set previously, you can only select the default [Company Name] department.

**C. Password:** Set personnel password. It only supports 6-digit passwords. If password exceeds the specified length, the system will truncate it automatically. It can't be same with duress or other passwords.

**D. Card Number:** You can add a card number through manual entry or a card issuer. For issuing through issuer, click on the card icon directly. For issuing card manually, you must enter both the card number and the site code, then the software converts the numbers to the card number for access control system verification.

**E. Access Control:** Here you will get all the access levels created by you and by default. Tick the required box.

**F. Fingerprint:** Enroll the Personnel Fingerprint or Duress Fingerprint. Duress Fingerprint is to trigger the alarm and send the signal to the system in case of emergency.

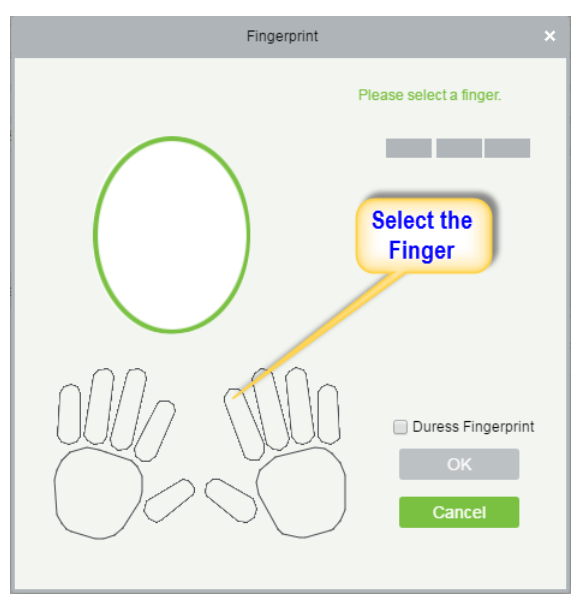

### Wiegand Format

Wiegand Format is the card format that can be identified by Wiegand reader. The software is embedded with 10 Wiegand formats. You may set the Wiegand card format as required.

1. Click Personnel 2. Click Card Management 3. Click Wiegand Format.

**4.** Taking Wiegnad Format37 as an example. Click to edit.

| ZKTeco             | Personn |                  | Elevator     | Visitor  | Patrol | Video     |
|--------------------|---------|------------------|--------------|----------|--------|-----------|
| A Personnel        | Refresh | 🕀 New 👘 Delete 🛛 | Card Formats |          |        |           |
| Card Management    | Nam     | e                |              | Mode     |        | Site Code |
|                    | Wiega   | nd Format26      |              | Mode One |        | 0         |
| Card               | Wiega   | nd Format26a     |              | Mode One |        | 0         |
| Wiegand Format     | U Wiega | nd Format34      |              | Mode One |        | 0         |
| Issued Card Record | Wiega   | nd Format34a     |              | Mode One |        | 0         |
|                    | Wiega   | nd Format36      | 4            | Mode One |        | 0         |
|                    | Wiega   | nd Format37      |              | Mode One |        | 0         |
|                    | Wiega   | nd Format37a     |              | Mode One |        | 0         |
|                    | Wiega   | nd Format50      |              | Mode One |        | 0         |
|                    | Wiega   | nd Format66      |              | Mode One |        | 0         |
|                    | wiega   | nd64             |              | Mode One |        | 0         |

This software supports two modes for adding Wiegand Format, if mode 1 does not meet your setting requirement, switch to mode 2.

|              |                       |            |                       |           | Edit                  |           |                       |           |                     |    |
|--------------|-----------------------|------------|-----------------------|-----------|-----------------------|-----------|-----------------------|-----------|---------------------|----|
| Name*        |                       | Wiegand Eo | irmat37               |           |                       |           |                       |           |                     |    |
| Total Bit*   |                       | 37         |                       |           |                       |           |                       |           |                     |    |
| Site Code*   |                       | 0          |                       |           |                       |           |                       |           |                     |    |
| Auto         |                       |            |                       |           |                       |           |                       |           |                     |    |
| Mode O       | ine                   |            |                       |           |                       |           |                       |           |                     |    |
| First Parity | Check(p)              | 1          |                       |           |                       |           |                       |           |                     |    |
| Second Pa    | arity Check(p)        | 37         |                       |           |                       |           |                       |           |                     |    |
| Odd P        | arity Check(o)        | Even P     | arity Check(e)        |           | CID(c)                | 5         | Site Code(s)          | Manufa    | actory Code(m       | 1) |
| Start Bit    | The Maximum<br>Length | Start Bit  | The Maximum<br>Length | Start Bit | The Maximum<br>Length | Start Bit | The Maximum<br>Length | Start Bit | The Maxim<br>Length | um |
| 20           | 18                    | 1          | 18                    | 18        | 19                    | 2         | 16                    | 0         | 0                   |    |
| O Mode T     | wo                    |            |                       |           |                       |           |                       |           |                     |    |
| Card Cheo    | ck Format             | pssssss    | ssssssssccccccc       |           | p                     |           |                       |           |                     |    |
| Parity Che   | ck Format             | eeco       |                       | 000000000 | 000000                |           |                       |           |                     |    |
|              |                       |            |                       | _         |                       |           |                       |           |                     |    |
|              |                       | -          | If rooul              | red v     | ou con ch             |           | the mede              |           |                     |    |
|              |                       |            | ii requi              | rea, y    | ou can ch             | ange      | the mode              |           |                     |    |
|              |                       |            | _                     |           |                       |           |                       |           |                     |    |
|              |                       |            |                       | бК        | Cancel                |           |                       |           |                     |    |

p indicates Parity Position, s indicates Site Code, c indicates Cardholder ID, f indicates Facility Code, m indicates Manufactory Code, e indicates Even Parity, O indicates Odd Parity, b indicates both odd check and even check, x indicates parity bits no check.

**1.** Click Access **2.** Access Control **3.** Set Access by Person **4.** Click on the required employee **5.** Click Add to Levels.

|   | ZKTeco                     | P    | ersonnel          | Access         | -1        | )pr               | Visitor Pa      | itrol Vide    | eo                        |       | System Welcor                 | ne, admin ① ① ⑦ ② ① U<br>Authorized Company: ZKBioSecurity |  |
|---|----------------------------|------|-------------------|----------------|-----------|-------------------|-----------------|---------------|---------------------------|-------|-------------------------------|------------------------------------------------------------|--|
| ß | Access Device 🔶            | Edit | Levels For Perso  | and            |           |                   |                 |               | В                         | iuwa  | e Personnel 123455432 From L  | rvels >                                                    |  |
| ۵ |                            | Pers | onnel ID          | Fin            | st Name   | La                | st Name         | More v Q      | Level Name Time Zone Q. 🛞 |       |                               |                                                            |  |
| 1 |                            | The  | current query con | nditions: None |           |                   |                 |               | т                         | he ci | arrent query conditions: None |                                                            |  |
|   | Time Zones                 | C    | Refresh in A      | coss Control 8 | otting    |                   |                 |               | (                         | 0     | Refresh Polete From Levels    | Export                                                     |  |
|   | Holidays                   |      | Personnel ID      | First Name     | Last Name | Card Number       | Department Name | Operations    | 1                         |       | Level Name                    | Time Zone                                                  |  |
|   | Access Levels              |      | 4534              |                | admin     |                   | General         | Add to Levels | 6                         |       | Master                        | 24-Hour Accessible                                         |  |
|   | Set Access By Levels       |      | 123455432         |                |           |                   | General         | Add to Levels | 6                         |       | Employee                      | 24 Hour Accessible                                         |  |
|   | 0-1 A D. D                 | 2    | 12                |                | admin     |                   | General         | Add to Levels |                           |       |                               |                                                            |  |
|   | Set Access By Person       | -    | 1                 | х              | admin     | 8682230           | General         | Add to Levels |                           |       |                               |                                                            |  |
|   | Set Access By Department   |      | 45                |                | admin     | 2112538           | General         | Add to Levels | 1                         | -     |                               |                                                            |  |
|   | Interlock                  | 0    | 10 4              | test1          |           | 2363700           | General         | Add to Levels |                           | 0     |                               |                                                            |  |
|   | Linkage                    |      | 102               |                |           | 2760276           | General         | Add to Levels |                           |       |                               |                                                            |  |
|   | Anti Passback              |      |                   |                |           |                   |                 |               |                           |       |                               |                                                            |  |
|   | First-Person Normally Open |      |                   |                |           |                   |                 |               |                           |       |                               |                                                            |  |
|   |                            |      |                   |                |           |                   |                 |               |                           |       |                               |                                                            |  |
| R | Advanced Functions 🛛 🕀     |      |                   |                |           |                   |                 |               |                           |       |                               |                                                            |  |
|   |                            |      | < 1-7 > >         | 50 rows per    | rpage 👻   | Iotal of / record | \$              |               |                           |       | : 1 - 2 → → 50 rows per pa    | age 👻 lotal of 2 records                                   |  |
| F | Reports (+)                |      |                   |                |           |                   |                 | •             | 4                         |       |                               |                                                            |  |

6. Select Level(s).

**7.** Click to move the selected level(s) to the right, and then click OK to complete adding. The added level(s) will appear in the list on to the right side.

|         |                       | Ac                                   | dd to Lev | rels   |            |                    |  |
|---------|-----------------------|--------------------------------------|-----------|--------|------------|--------------------|--|
| Level   | Name                  | Q (8)                                |           |        |            |                    |  |
| The c   | urrent query conditio | ns: None                             |           |        |            |                    |  |
| Alterna | ative                 |                                      |           | Select | ed(1)      |                    |  |
|         | Level Name            | Time Zone                            |           |        | Level Name | Time Zone          |  |
|         | test 6                | Check In                             |           |        | Employee   | 24-Hour Accessible |  |
|         | test2                 | vistor                               |           |        | _          |                    |  |
|         | test3                 | eating time                          | >>        |        | 7          |                    |  |
|         | test4                 | 正常上班时间内                              | <         |        | -          |                    |  |
|         | test-visitor          | popy-visitor                         | <<        |        |            |                    |  |
|         | Administrator         | 24-Hour Accessible                   |           |        |            |                    |  |
|         |                       |                                      |           |        |            |                    |  |
| 1<      | < 1-6 > >  5          | 0 rows per page 👻 Total of 6 records |           |        |            |                    |  |
|         |                       |                                      |           |        |            |                    |  |
|         |                       | ОК                                   |           | Car    | icel       |                    |  |
|         |                       |                                      |           |        |            |                    |  |

### **Real** -Time Monitoring

#### 1. Click Access 2. Click Access Device 3. Click Real-Time Monitoring

Real-time monitor the status and real-time events of controllers in the system, including normal events and abnormal events (including alarm events) device transactions.

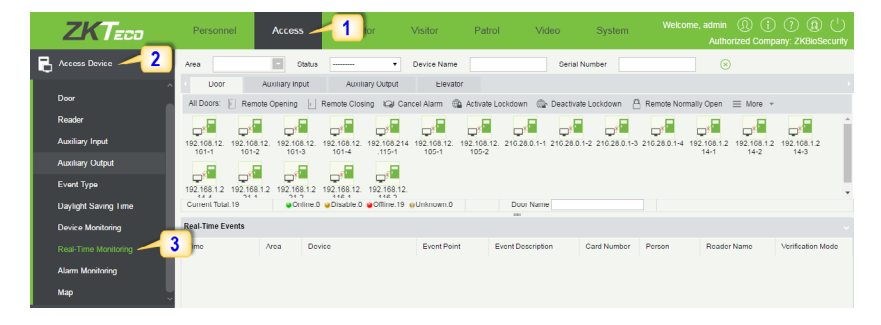

You can also filter by Area, device name, Serial number to check a specific device transactions or all at once.

Hover over a door icon to open pop up menu as shown below and click Remote Closing, Remote Opening, or Cancel Alarm and more.

| Status                                                                  |                                                                                 |  |  |  |  |  |  |
|-------------------------------------------------------------------------|---------------------------------------------------------------------------------|--|--|--|--|--|--|
| Device:<br>Serial Number<br>Number:<br>Door Sensor:<br>Relay:<br>Alarm: | 192.168.1.217<br>:: OIN6110016102200203<br>1<br>No Door Sensor<br>Close<br>None |  |  |  |  |  |  |
| Remote Open                                                             | ing                                                                             |  |  |  |  |  |  |
| Remote Closir                                                           | ng                                                                              |  |  |  |  |  |  |
| Cancel Alarm                                                            |                                                                                 |  |  |  |  |  |  |
| Remote Norm                                                             | ally Open                                                                       |  |  |  |  |  |  |
| Enable Intrada                                                          | ay Passage Mode Time Zone                                                       |  |  |  |  |  |  |
| Disable Intraday Passage Mode Time<br>Zone                              |                                                                                 |  |  |  |  |  |  |
| Query the late                                                          | st events from the door                                                         |  |  |  |  |  |  |

#### **Access Module:**

**1.** Click Access **2.** Click Reports **3.** Filter the data (time, Personnel ID, Device Name and more) if required and click on search **4.** Click All transactions or as required.

| ZKTeco                     | Personnel            | Access             | 1 tor               | Visitor Patrol              | Video      | System       |            | ne, admın 🕠<br>Authorized | ) (i) (?)<br>I Company: ZKE | ₽ ( <sup>†</sup> )<br>BoSecurity |
|----------------------------|----------------------|--------------------|---------------------|-----------------------------|------------|--------------|------------|---------------------------|-----------------------------|----------------------------------|
| Access Device 🕀            | Time From 2017-0     | 1-26 00:00:00      | To 2017-04-26 23:58 | :59 Porsonnel ID            |            | Device Name  |            | More                      | ~ q 🥳                       | 3                                |
|                            | The current query co | nditions: Time Fro | m:(2017-01-26       | To:(2017-04-26 23:59:59)    |            |              |            |                           |                             |                                  |
| Access Control             | 🔿 Refresh   👚 C      | lear All Data 🛛 🗹  | Export 5            |                             |            |              |            |                           |                             |                                  |
| Advanced Functions         | Time                 | Device Name        | Event Point         | Event Description           | Media File | Personnel ID | First Name | Last Name                 | Card Number                 | Departmen<br>Name                |
| Reports                    | 2017-04-25 17:22:44  | 192.168.12.116     |                     | Disconnected                |            |              |            |                           |                             |                                  |
| All Transactions -4        | 2017 04 25 17:18:22  | 102.168.12.116     | 102.169.12.116 1    | Normal Vorify Opon          |            | 102          |            |                           | 2760276                     | General                          |
| Events From Today          | 2017-04-25 17:18:21  | 192.168.12.116     | 192.168.12.116-1    | Normal Verify Open          |            | 101          | test1      |                           | 2363700                     | General                          |
|                            | 2017-04-25 17:16:30  | 192.168.12.116     | 192.168.12.116-1    | Normal Verify Open          |            | 102          |            |                           | 2760276                     | General                          |
| Last Known Position        | 2017-04-25 17:14:16  | 192.168.12.116     | 192.168.12.116-1    | Normal Verify Open          |            | 102          |            |                           | 2760276                     | General                          |
| All Exception Events       | 2017 04 25 17:14:16  | 102.168.12.116     | 102.168.12.116 1    | Normal Verify Open          |            | 101          | tost1      |                           | 2363700                     | General                          |
| Access Rights By Door      | 2017-04-25 17:14:07  | 192.168.12.116     | 192.168.12.116-1    | Normal Verify Open          |            | 102          |            |                           | 2760276                     | General                          |
| Access Rights By Personnel | 2017-04-25 17:14:06  | 192.168.12.116     | 192.168.12.116-1    | Normal Verify Open          |            | 101          | test1      |                           | 2363700                     | General                          |
| Charte                     | 2017-04-25 17.13.59  | 192.108.12.110     | 192.108.12.110-1    | Normal Verify Open          |            | 102          |            |                           | 2760276                     | General                          |
| Charte                     | 2017-04-25 17:13:58  | 192.168.12.116     | 192.168.12.116-1    | Normal Verify Open          |            | 101          | test1      |                           | 2363700                     | General                          |
|                            | 2017-04-25 17:13:38  | 192.168.12.116     | 192.168.12.116-1    | Normal Verify Open          |            | 101          | test1      |                           | 2363700                     | General                          |
|                            | 2017-04-25 17:13:24  | 192.168.12.116     | 192.168.12.116-1    | Normal Verify Open          |            | 101          | test1      | 1                         | 2363700                     | General *                        |
|                            | (< < 1-50 ⇒ )        | 50 rows per p      | bage 👻 Jump To 1    | /394 Page Total of 19691 re | cords      |              |            |                           |                             |                                  |

**5.** Click on *Export* to get the list.

6. Click OK.

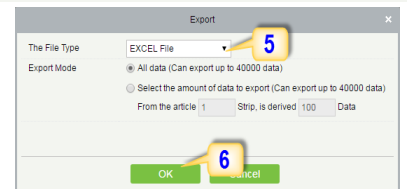

#### **Personnel Module:**

1. Click Personnel 2. Click Person 3. Filter the data (Department, Personnel ID, and more) if required and click on search 4. Click on Export to get the list.

| ZKTeco            | Personnel 1                                                         | Elev | ator \       | /isitor Pal      | trol Video      | o System        |               | ne, adri<br>Al | nın (<br>Ithoriz | ي (أ (أ<br>ed Company: Zł | () ( <sup>†</sup> )<br>(BioSecurity |
|-------------------|---------------------------------------------------------------------|------|--------------|------------------|-----------------|-----------------|---------------|----------------|------------------|---------------------------|-------------------------------------|
| 👤 Personnel 🖂     | Department Name                                                     | Pen  | sonnel ID    |                  | First Name      |                 | Last Name     |                |                  | More                      | <u> </u>                            |
| Person            | The current query conditions: None                                  |      |              |                  |                 | 1               |               |                |                  | 3                         |                                     |
| 2                 |                                                                     | C+   | Refresh 📑 Ne | w 🖾/ Adjust Depa | rtment 🕋 Delete | Export          | t 🕒 Statistic | 5              |                  |                           |                                     |
| Department        | ∡ ⊵> General(/)                                                     |      | Personnel ID | First Name       | Last Name       | Department Name | Card Number   | Biolo          | gical Te         | emplate Quantity          | Status                              |
| Custom Attributes | ✓ IP→ Marketing Department(0)                                       |      | 102          |                  |                 | General         | 2760276       | 80             |                  | <u>&amp; 0</u>            | Normal                              |
| Parameters        | <ul> <li>Sor(0)</li> <li>A Pro Development Department(0)</li> </ul> |      | 101          | lest1            |                 | General         | 2363700       | @u             |                  | <u>8</u> U                | Normal                              |
|                   | ui(0)                                                               |      | 45           |                  | admin           | General         | 2112538       | 00             | 80               | 80                        | Normal                              |
|                   | Financial Department(0)                                             |      | 1            | x                | admin           | General         | 8682230       | 00             |                  | <u>k</u> 0                | Normal                              |
|                   | ✓ (P→ test(0)                                                       |      | <u>12</u>    |                  | admin           | General         |               | @0             |                  | A 0                       | Normal                              |
|                   | 165-200(0)                                                          |      | 4534         |                  | admin           | General         |               |                |                  | A 0                       | Normal                              |
|                   | Lumina(0)                                                           |      | 123455432    |                  |                 | Gonoral         |               | 09             |                  | 80                        | Normal                              |
|                   | National Basketball Association(0)                                  |      |              |                  |                 |                 |               |                |                  |                           |                                     |
|                   |                                                                     |      |              |                  |                 |                 |               |                |                  |                           |                                     |
|                   |                                                                     |      |              |                  |                 |                 |               |                |                  |                           |                                     |
|                   |                                                                     |      |              |                  |                 |                 |               |                |                  |                           |                                     |
|                   |                                                                     |      |              |                  |                 |                 |               |                |                  |                           |                                     |
|                   |                                                                     | 4    |              |                  |                 |                 |               |                |                  |                           |                                     |
| Card Management   |                                                                     | 14   | < 1-7 > >I   | 50 rows per page | + Jump To 1     | /1 Page Total   | of 7 records  |                |                  |                           |                                     |

### First-Person Normally Open

This feature will keep a door unlocked during a specified time zone. It will automatically unlock at the beginning of the time zone and will lock automatically at the end of the specified time zone.

The First Person Normally Open feature will keep a door unlocked during a specified time zone when triggered by specified personnel. After the specified personnel unlocks, this feature keeps the door unlocked till the end of the time zone and it will lock automatically at the end of the specified time zone.

Before using this function, create a new time zone with the hours you want the door to be unlocked.

| ZKTeco                     | Personnel Access                                    | 1 or Visitor Video                                         |                                                                           |  |  |  |  |  |
|----------------------------|-----------------------------------------------------|------------------------------------------------------------|---------------------------------------------------------------------------|--|--|--|--|--|
| Access Device 🕀            | First Person Normal Open                            | < Browse Personnel >                                       |                                                                           |  |  |  |  |  |
| Access Control             | Door Name Device The current query conditions: None | Name Q (8)                                                 | Personnel ID First Name Last Name I<br>The current guery conditions: None |  |  |  |  |  |
| Set Arross Ry Levels       | 🖓 Refresh  👚 New 👚 Delete                           | C Refresh  Delete Personnel                                |                                                                           |  |  |  |  |  |
| Set Access By Person       | Door Name Device Name                               | ne Passage Mode Personnel Operations<br>Time Zone Quantity | Personnel ID First Name Last Name Department                              |  |  |  |  |  |
| Set Access By Department   |                                                     |                                                            |                                                                           |  |  |  |  |  |
| Interlock                  |                                                     | New                                                        | 5                                                                         |  |  |  |  |  |
| Linkage                    |                                                     | Door Name* Click to select                                 |                                                                           |  |  |  |  |  |
| Anti-passback              | 3                                                   | Passage Mode Time Zone"                                    |                                                                           |  |  |  |  |  |
| First-Person Normally Open |                                                     | Save and New OK Ca                                         |                                                                           |  |  |  |  |  |
| Multi-Person Group         |                                                     |                                                            |                                                                           |  |  |  |  |  |
| Multi-Person Opening Door  |                                                     |                                                            |                                                                           |  |  |  |  |  |
| Parameters                 |                                                     |                                                            |                                                                           |  |  |  |  |  |
| Advanced Functions +       |                                                     |                                                            |                                                                           |  |  |  |  |  |
| Reports 🕀                  | I< < 0 > >I 50 rows per page                        | <ul> <li>Total of 0 records</li> </ul>                     | IC < 0 > >I   50 rows per page +   Total of 0 records                     |  |  |  |  |  |

- 1. Click Access 2. Click Access Control 3. Click First-Person Normally Open
- 4. Click New 5. Select the door 6. Select the Time Zone.
- 7. Add the specific person. Once this person checks in, this feature is activated.

| ZKTeco                   | Pe            | ersonnel                 | Access        | ccess Elevator            |                       | Video              |  |  |  |  |  |
|--------------------------|---------------|--------------------------|---------------|---------------------------|-----------------------|--------------------|--|--|--|--|--|
| Access Device 🕀          | First F       | First Person Normal Open |               |                           |                       |                    |  |  |  |  |  |
| Access Control           | Door<br>The c | Name                     | Device N      | ame                       | Q                     | $\otimes$          |  |  |  |  |  |
| Time Zones               |               | Refresh 🕒 Nev            | w 💮 Delete    |                           |                       |                    |  |  |  |  |  |
| Holidays                 |               | Door Name                | Device Name   | Passage Mode<br>Time Zone | Personnel<br>Quantity | Operations         |  |  |  |  |  |
| Access Levels            |               | <u>192.168.1.217-1</u>   | 192.168.1.217 | Shift 1                   | 0                     | Edit Add Personnel |  |  |  |  |  |
| Set Access By Levels     |               |                          |               |                           | _                     |                    |  |  |  |  |  |
| Set Access By Person     |               |                          |               |                           | 7                     | <i>Y</i>           |  |  |  |  |  |
| Set Access By Department |               |                          |               |                           |                       |                    |  |  |  |  |  |

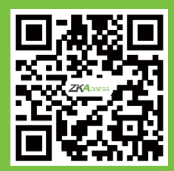

ZKAccess-division of ZKTecc